# Nummax Manager Alo

# Manuel de l'utilisateur

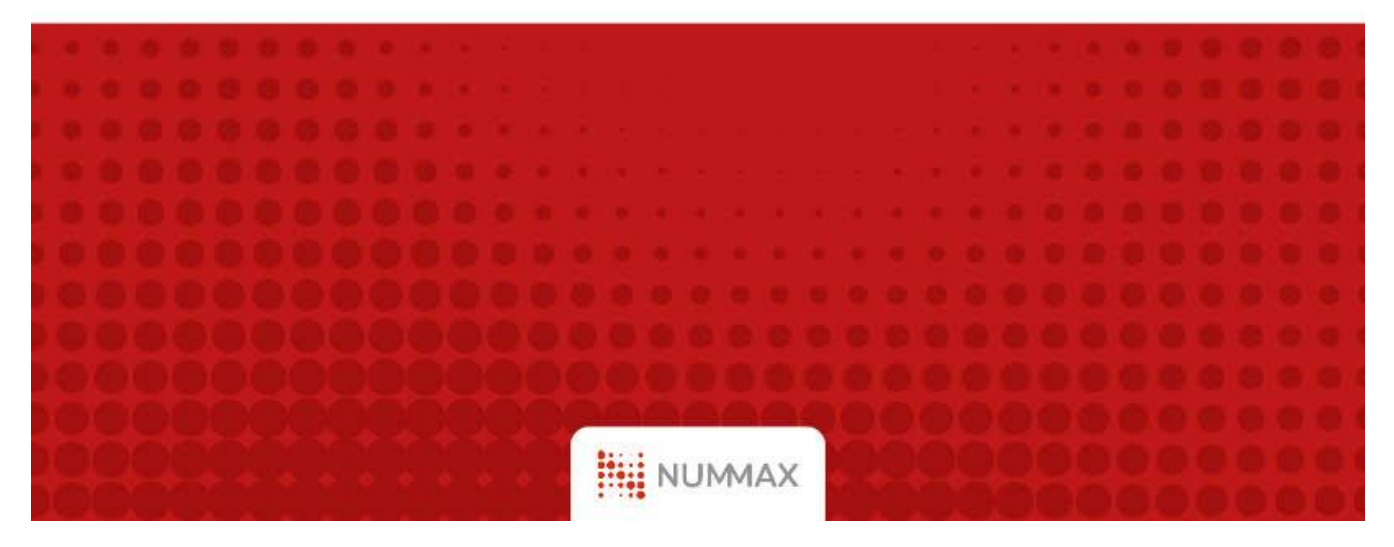

| Introduction                                                                                                    | 3                                                                                                    |
|----------------------------------------------------------------------------------------------------|----------------------------------------------------------------------------------------------------|
| Fonctionnement                                                                                                    | 3                                                                                                    |
| Support Technique                                                                                                    | 3                                                                                                    |
| Préparation des fichiers                                                                                                    | 4                                                                                                    |
| Compte Nummax Manager AIO                                                                                                    | 4                                                                                                    |
| Page d'accueil                                                                                                    | 4                                                                                                    |
| Créer vos groupes de diffuseurs                                                                                                    | 5                                                                                                    |
| Créer un nouveau groupe de diffuseur                                                                                                    | 6                                                                                                    |
| Connecter et configurer votre diffuseur                                                                                                    | 8                                                                                                    |
| Connecter votre diffuseur à votre routeur (mode filaire)                                                                                                    | 8                                                                                                    |
| Connecter votre diffuseur à votre système Wifi                                                                                                    | g                                                                                                    |
| Créer des comptes utilisateurs                                                                                                    | 13                                                                                                    |
| Tableau des rôles et fonctionnalités                                                                                                    | 13                                                                                                    |
| Exemple de hiérarchisation des rôles                                                                                                    | 16                                                                                                    |
| Créer un compte utilisateur dans Nummax Manager AIO                                                                                                    | 17                                                                                                    |
| Gestion des utilisateurs                                                                                                    | 19                                                                                                    |
| Imiter un compte utilisateur                                                                                                    | 19                                                                                                    |
| Monitorer votre diffuseur                                                                                                    | 20                                                                                                    |
| Accéder aux informations du diffuseur                                                                                                    | 20                                                                                                    |
| Configurer les alertes de votre diffuseur                                                                                                    | 22                                                                                                    |
| Contrôler les réglages (luminosité, mise en veille,)                                                                                                    | 24                                                                                                    |
| Ajouter des médias                                                                                                    | 26                                                                                                    |
|                                                                                                    |                                                                                                    |
| Créer une liste de diffusion                                                                                                    | 28                                                                                                    |
| Créer une liste de diffusion<br>Paramètres de la liste de diffusion                                                                                                    | <b>28</b><br>28                                                                                                    |
| Créer une liste de diffusion<br>Paramètres de la liste de diffusion<br>Publier une page HTML locale                                                                                                    | <b>28</b><br>28<br>31                                                                                                    |
| Créer une liste de diffusion<br>Paramètres de la liste de diffusion<br>Publier une page HTML locale<br>Préparation de votre page HTML locale                                                                                                    | <b>28</b><br>28<br>31<br>31                                                                                                    |
| Créer une liste de diffusion<br>Paramètres de la liste de diffusion<br>Publier une page HTML locale<br>Préparation de votre page HTML locale<br>Implantation de votre page HTML locale                                                                                                    | 28<br>28<br>31<br>31<br>32                                                                                                    |
| Créer une liste de diffusion<br>Paramètres de la liste de diffusion<br>Publier une page HTML locale<br>Préparation de votre page HTML locale<br>Implantation de votre page HTML locale<br>Créer un simple diaporama                                                                                                    | 28<br>28<br>31<br>31<br>32<br>34                                                                                                 |
| Créer une liste de diffusion<br>Paramètres de la liste de diffusion<br>Publier une page HTML locale<br>Préparation de votre page HTML locale<br>Implantation de votre page HTML locale<br>Créer un simple diaporama<br>Diffuser une vidéo                                                                                                    | 28<br>28<br>31<br>31<br>32<br>34<br>36                                                                                           |
| Créer une liste de diffusion<br>Paramètres de la liste de diffusion<br>Publier une page HTML locale<br>Préparation de votre page HTML locale<br>Implantation de votre page HTML locale<br>Créer un simple diaporama<br>Diffuser une vidéo<br>Démo: Composition d'une séquence multi-contenus                                                                                                    | 28<br>28<br>31<br>31<br>32<br>34<br>36<br>38                                                                                     |
| Créer une liste de diffusion Paramètres de la liste de diffusion Publier une page HTML locale Préparation de votre page HTML locale Implantation de votre page HTML locale Créer un simple diaporama Diffuser une vidéo Démo: Composition d'une séquence multi-contenus Gabarit Soumettre une liste de diffusion ou un gabarit                                                                                                    | 28<br>28<br>31<br>31<br>32<br>34<br>36<br>38<br>38<br>43                                                                         |
| Créer une liste de diffusion         Paramètres de la liste de diffusion         Publier une page HTML locale         Préparation de votre page HTML locale         Implantation de votre page HTML locale         Créer un simple diaporama         Diffuser une vidéo         Démo: Composition d'une séquence multi-contenus         Gabarit         Soumettre une liste de diffusion ou un gabarit                                                                                                    | 28<br>28<br>31<br>31<br>32<br>34<br>36<br>38<br>43<br>43                                                                         |
| Créer une liste de diffusion Paramètres de la liste de diffusion Publier une page HTML locale Préparation de votre page HTML locale Implantation de votre page HTML locale Créer un simple diaporama Diffuser une vidéo Démo: Composition d'une séquence multi-contenus Gabarit Soumettre une liste de diffusion ou un gabarit Uttiliser la lecture synchronisée                                                                                                    | 28<br>28<br>31<br>31<br>32<br>34<br>36<br>38<br>43<br>43<br>43<br>43                                                             |
| Créer une liste de diffusion Paramètres de la liste de diffusion Publier une page HTML locale Préparation de votre page HTML locale Implantation de votre page HTML locale Créer un simple diaporama Diffuser une vidéo Démo: Composition d'une séquence multi-contenus Gabarit Soumettre une liste de diffusion ou un gabarit Utiliser la lecture synchronisée Diffuser le même contenu synchronisé sur plusieurs appareils Méthode                                                                                                    | 28<br>28<br>31<br>31<br>32<br>34<br>36<br>38<br>43<br>43<br>43<br>43<br>43<br>44<br>44                                           |
| Créer une liste de diffusion Paramètres de la liste de diffusion Publier une page HTML locale Préparation de votre page HTML locale Implantation de votre page HTML locale Créer un simple diaporama Diffuser une vidéo Démo: Composition d'une séquence multi-contenus Gabarit Soumettre une liste de diffusion ou un gabarit Utiliser la lecture synchronisée Diffuser le même contenu synchronisé sur plusieurs appareils Méthode Diffuser un contenu étendu sur plusieurs appareils côte à côte                                                                                                    | 28<br>28<br>31<br>31<br>32<br>34<br>36<br>38<br>43<br>43<br>43<br>43<br>43<br>44<br>44<br>44<br>44                               |
| Créer une liste de diffusion         Paramètres de la liste de diffusion         Publier une page HTML locale         Préparation de votre page HTML locale         Implantation de votre page HTML locale         Créer un simple diaporama         Diffuser une vidéo         Démo: Composition d'une séquence multi-contenus         Gabarit         Soumettre une liste de diffusion ou un gabarit         Utiliser la lecture synchronisée         Diffuser le même contenu synchronisé sur plusieurs appareils         Méthode         Diffuser un contenu étendu sur plusieurs appareils côte à côte         Méthode                                                                                                    | 28<br>28<br>31<br>31<br>32<br>34<br>36<br>38<br>43<br>43<br>43<br>43<br>43<br>43<br>43<br>43<br>43<br>43<br>43<br>43<br>43       |
| Créer une liste de diffusion Paramètres de la liste de diffusion Publier une page HTML locale Préparation de votre page HTML locale Implantation de votre page HTML locale Créer un simple diaporama Diffuser une vidéo Démo: Composition d'une séquence multi-contenus Gabarit Soumettre une liste de diffusion ou un gabarit Utiliser la lecture synchronisée Diffuser le même contenu synchronisé sur plusieurs appareils Méthode Diffuser un contenu étendu sur plusieurs appareils côte à côte Méthode Créer un calendrier de diffusion                                                                                                    | 28<br>28<br>31<br>31<br>32<br>34<br>36<br>38<br>43<br>43<br>43<br>43<br>43<br>43<br>43<br>43<br>43<br>43<br>43<br>43<br>43       |
| Créer une liste de diffusion         Paramètres de la liste de diffusion         Publier une page HTML locale         Préparation de votre page HTML locale         Implantation de votre page HTML locale         Créer un simple diaporama         Diffuser une vidéo         Démo: Composition d'une séquence multi-contenus         Gabarit         Soumettre une liste de diffusion ou un gabarit         Utiliser la lecture synchronisée         Diffuser un contenu synchronisé sur plusieurs appareils         Méthode         Diffuser un contenu étendu sur plusieurs appareils côte à côte         Méthode         Préparamer des commandes                                                                                                    | 28<br>28<br>31<br>31<br>32<br>34<br>36<br>38<br>43<br>43<br>43<br>43<br>43<br>43<br>43<br>43<br>43<br>43<br>43<br>43<br>43       |
| Créer une liste de diffusion Paramètres de la liste de diffusion Publier une page HTML locale Préparation de votre page HTML locale Implantation de votre page HTML locale Créer un simple diaporama Diffuser une vidéo Démo: Composition d'une séquence multi-contenus Gabarit Soumettre une liste de diffusion ou un gabarit Utiliser la lecture synchronisée Diffuser le même contenu synchronisé sur plusieurs appareils Méthode Diffuser un contenu étendu sur plusieurs appareils côte à côte Méthode Créer un calendrier de diffusion Programmer des commandes Programmer la publication d'une liste de diffusion                                                                                                    | 28<br>28<br>31<br>31<br>32<br>34<br>36<br>38<br>43<br>43<br>43<br>43<br>43<br>43<br>43<br>44<br>44<br>45<br>54<br>54<br>54       |
| Créer une liste de diffusion Paramètres de la liste de diffusion Publier une page HTML locale Préparation de votre page HTML locale Implantation de votre page HTML locale Créer un simple diaporama Diffuser une vidéo Démo: Composition d'une séquence multi-contenus Gabarit Soumettre une liste de diffusion ou un gabarit Utiliser la lecture synchronisée Diffuser le même contenu synchronisé sur plusieurs appareils Méthode Diffuser un contenu étendu sur plusieurs appareils côte à côte Méthode Créer un calendrier de diffusion Programmer des commandes Programmer la publication d'une liste de diffusion Publier le calendrier sur votre diffuseur                                                                                                    | 28<br>28<br>31<br>31<br>32<br>34<br>36<br>38<br>43<br>43<br>43<br>43<br>43<br>43<br>43<br>43<br>43<br>43<br>44<br>44<br>44       |
| Créer une liste de diffusion         Paramètres de la liste de diffusion         Publier une page HTML locale         Préparation de votre page HTML locale         Implantation de votre page HTML locale         Créer un simple diaporama         Diffuser une vidéo         Démo: Composition d'une séquence multi-contenus         Gabarit         Soumettre une liste de diffusion ou un gabarit         Utiliser la lecture synchronisée         Diffuser un contenu étendu sur plusieurs appareils         Méthode         Diffuser un contenu étendu sur plusieurs appareils côte à côte         Méthode         Programmer des commandes         Programmer des commandes         Programmer la publication d'une liste de diffusion         Publier le calendrier sur votre diffuseur         Retirer une liste de diffusion de la programmation                                                                                                    | 28<br>28<br>31<br>31<br>32<br>34<br>36<br>38<br>43<br>43<br>43<br>43<br>43<br>44<br>44<br>45<br>54<br>54<br>54<br>55<br>57<br>58 |
| Créer une liste de diffusion         Paramètres de la liste de diffusion         Publier une page HTML locale         Préparation de votre page HTML locale         Implantation de votre page HTML locale         Implantation de votre page HTML locale         Créer un simple diaporama         Diffuser une vidéo         Démo: Composition d'une séquence multi-contenus         Gabarit         Soumettre une liste de diffusion ou un gabarit         Utiliser la lecture synchronisée         Diffuser le même contenu synchronisé sur plusieurs appareils         Méthode         Diffuser un contenu étendu sur plusieurs appareils côte à côte         Méthode         Programmer des commandes         Programmer des commandes         Programmer la publication d'une liste de diffusion         Publier le calendrier sur votre diffuseur         Retirer une liste de diffusion de la programmation                                                                                                    | 28<br>28<br>31<br>31<br>32<br>34<br>36<br>38<br>43<br>43<br>43<br>43<br>43<br>43<br>43<br>43<br>43<br>43<br>43<br>43<br>43       |
| Créer une liste de diffusion         Paramètres de la liste de diffusion         Publier une page HTML locale         Préparation de votre page HTML locale         Implantation de votre page HTML locale         Créer un simple diaporama         Diffuser une vidéo         Démo: Composition d'une séquence multi-contenus         Gabarit         Soumettre une liste de diffusion ou un gabarit         Utiliser la lecture synchronisée         Diffuser une contenu synchronisé sur plusieurs appareils         Méthode         Diffuser une diffusion         Programmer des commandes         Programmer la publication d'une liste de diffusion         Publier le calendrier sur votre diffuseur         Retirer une liste de diffusion de la programmation         Produire vos contenus         Logiciels gratuits pour préparer vos contenus                                                                                                    | 28<br>28<br>31<br>32<br>34<br>36<br>38<br>43<br>43<br>43<br>43<br>43<br>43<br>43<br>43<br>43<br>43<br>43<br>43<br>43             |
| Créer une liste de diffusion         Paramètres de la liste de diffusion         Publier une page HTML locale         Préparation de votre page HTML locale         Implantation de votre page HTML locale         Créer un simple diaporama         Diffuser une vidéo         Démo: Composition d'une séquence multi-contenus         Gabarit         Soumettre une liste de diffusion ou un gabarit         Utiliser la lecture synchronisée         Diffuser un contenu synchronisé sur plusieurs appareils         Méthode         Diffuser un contenu étendu sur plusieurs appareils côte à côte         Méthode         Programmer des commandes         Programmer des commandes         Programmer la publication d'une liste de diffusion         Publier le calendrier sur votre diffuseur         Retirer une liste de diffusion de la programmation         Produire vos contenus         Préparer vos contenus         Préparer vos contenus         Préparer vos contenus         Préparer vos contenus avec Powerpoint | 28<br>28<br>31<br>31<br>32<br>34<br>36<br>38<br>43<br>43<br>43<br>43<br>43<br>43<br>43<br>43<br>43<br>43<br>43<br>43<br>43       |

# Introduction

## Fonctionnement

Nummax manager AIO est un logiciel en ligne de gestion et de diffusion de contenus sur votre afficheur ou borne interactive.

Il est accessible depuis n'importe quel ordinateur ou appareil mobile connecté au réseau, pour téléverser des medias, et créer votre programme de diffusion.

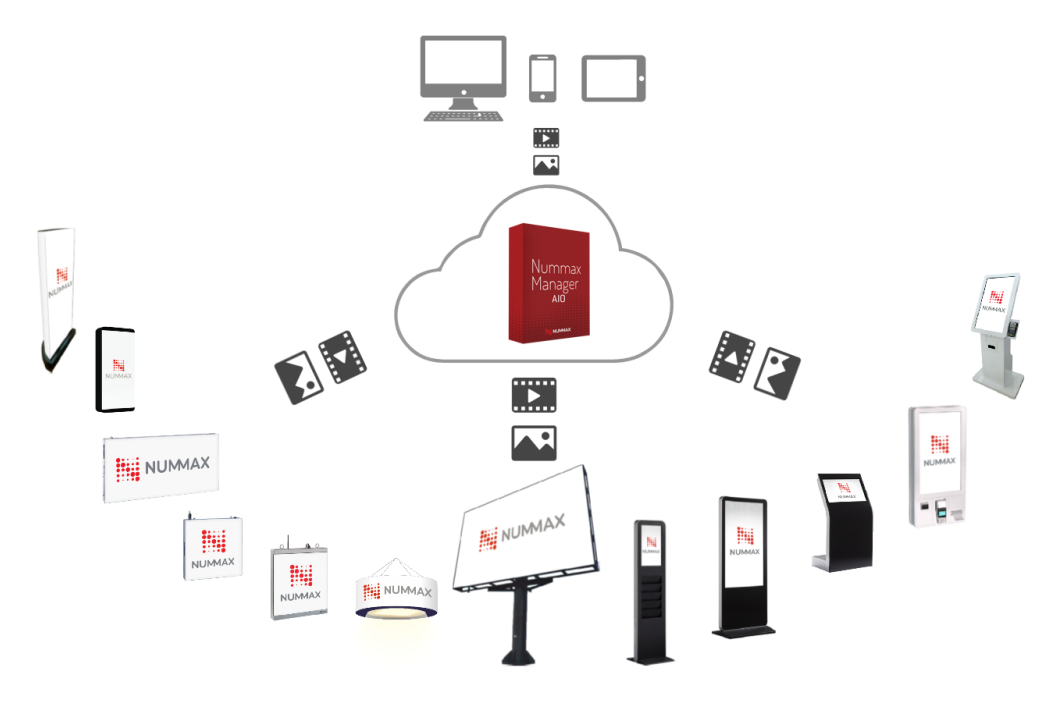

Quelque soit votre diffuseur Nummax de type AIO, celui-ci communique avec le logiciel sur nos serveurs pour télécharger sa programmation et les contenus à diffuser.

Votre diffuseur peut ainsi afficher vos contenus même en cas de coupure de réseau.

## Support Technique

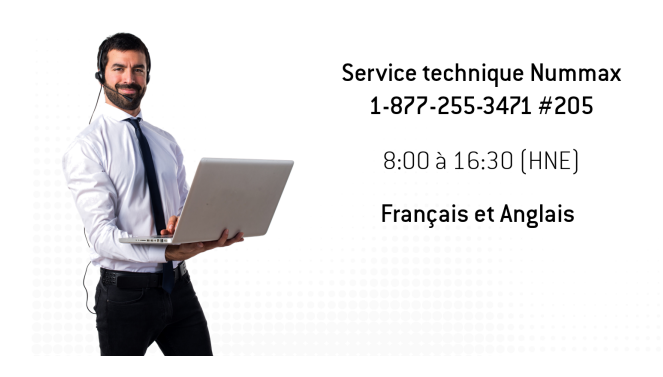

En tout temps vous pouvez contacter notre support technique pour toutes questions logiciel ou technique au:

**1-877-255-3471** poste **205** de 8h à 16h30 heure de l'Est. En Français et en Anglais.

## Préparation des fichiers

Avant de commencer, il est important de comprendre que Nummax Manager AIO n'est pas un logiciel d'infographie ou de montage vidéo.

Tous vos contenus doivent être créés, préparés et optimisés avant de les téléverser dans Nummax Manager.

Pour en savoir plus sur la création de contenus lisez la section Produire vos contenus

## Compte Nummax Manager AIO

Avec les identifiants qui vous ont été fournis par Nummax, accédez à l'adresse URL sur votre navigateur: <u>https://NummaxManagerAIO.com</u>

## Page d'accueil

L'interface simplifiée de Nummax Manager AIO vous permettra une prise en main rapide.

- 1. Le menu des principales fonctionnalités à gauche
- 2. L'accès à vos groupes de diffuseurs
- 3. L'espace de travail principal
- 4. L'activation du volet d'information à droite
- 5. Et en tout temps, vous pouvez savoir dans quel diffuseur vous travaillez grâce aux fil d'Ariane.

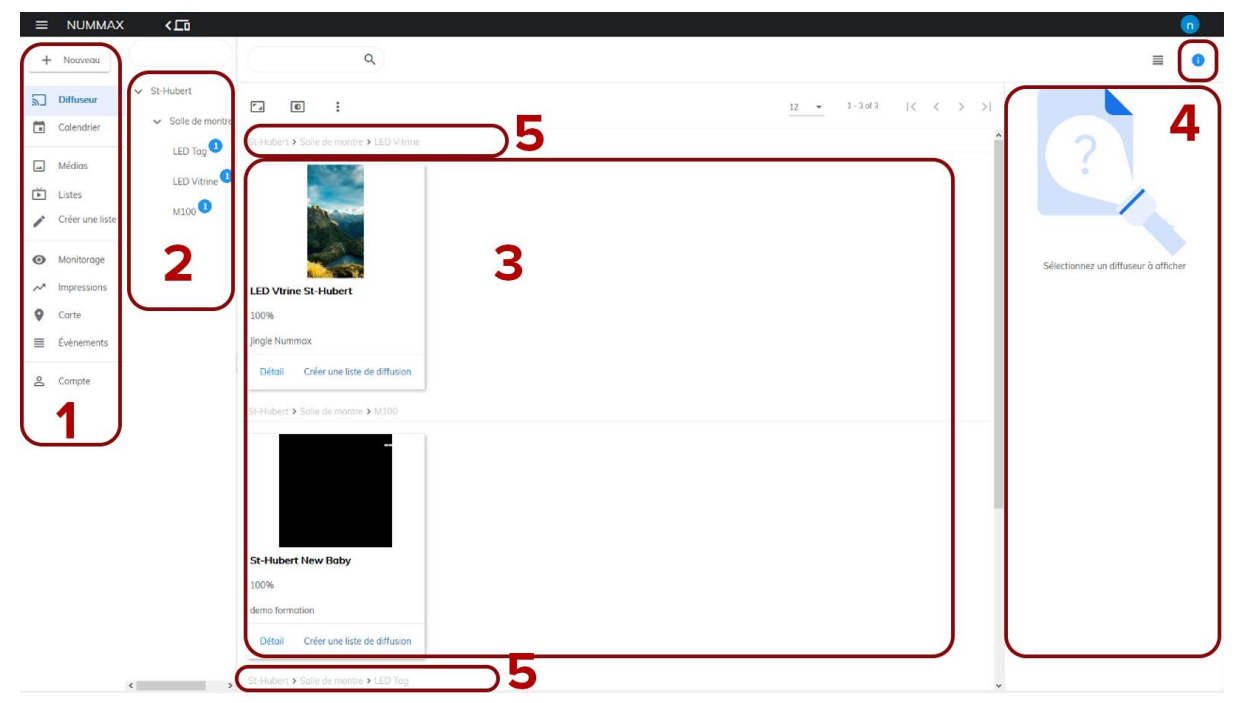

# Créer vos groupes de diffuseurs

Par convention, nous appellerons 'diffuseurs' tous les produits Nummax de type AIO liés à votre compte.

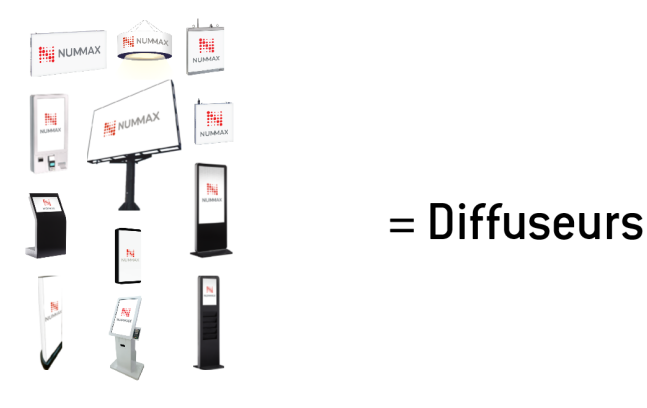

Produits Nummax de type AlO

Que vous ayez plusieurs diffuseurs pour votre entreprise ou que vous soyez revendeur des produits Nummax, créer des groupes de diffuseurs vous permettra d'être organisé, dans la gestion des diffusions, et des utilisateurs.

Il y a 2 façons d'organiser vos groupes:

#### Exemple 1

Si vous gérez uniquement des diffuseurs pour votre entreprise, il vous suffira de créer des groupes par type de diffuseur.

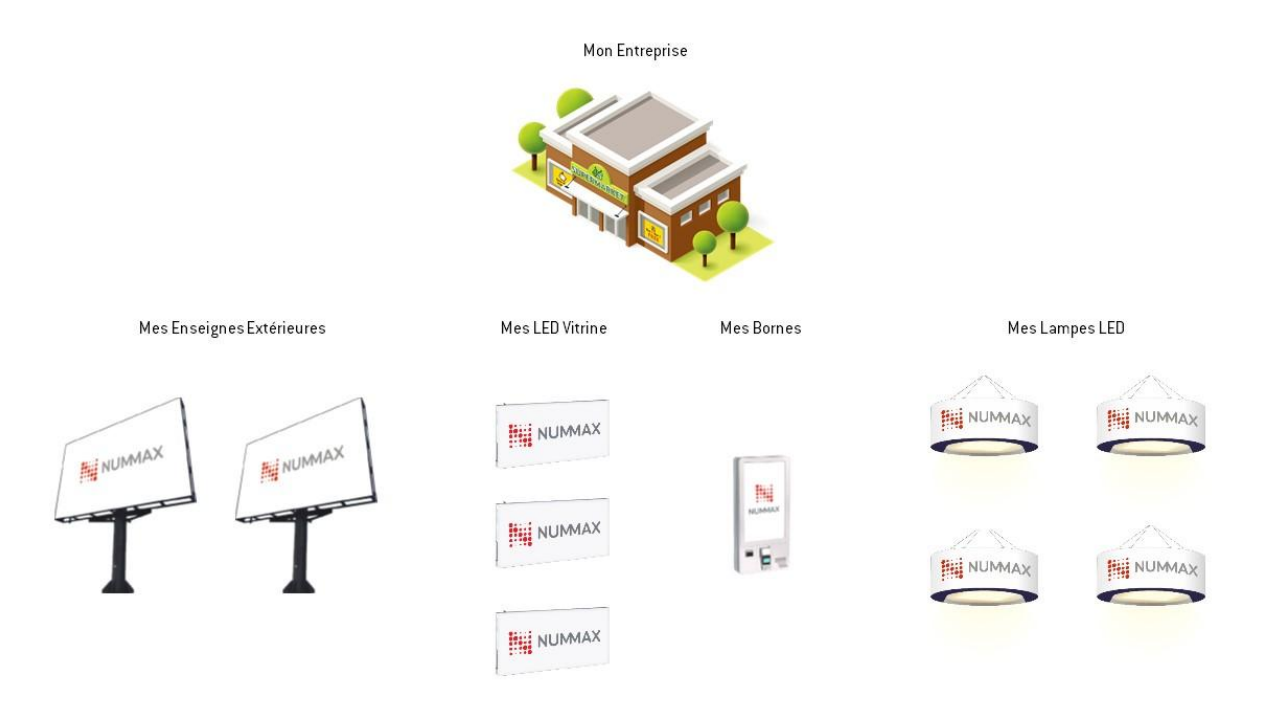

#### Exemple 2

Si vous gérez différents clients, qui peuvent avoir différentes succursales avec différents diffuseurs, alors il faudra faire des groupes et de sous-groupes pour respecter cette hiérarchie.

- Un groupe par type de client (exemple: PME, Franchises)
- Dans lesquels on a un groupe par client
- Puis un groupe par type de diffuseur. Mais cela peut aussi être un groupe par succursale qui a chacune ses types de diffuseurs
- Enfin vous pouvez aussi créer un groupe qui comprend un type spécifique de diffuseur de toutes les succursales.

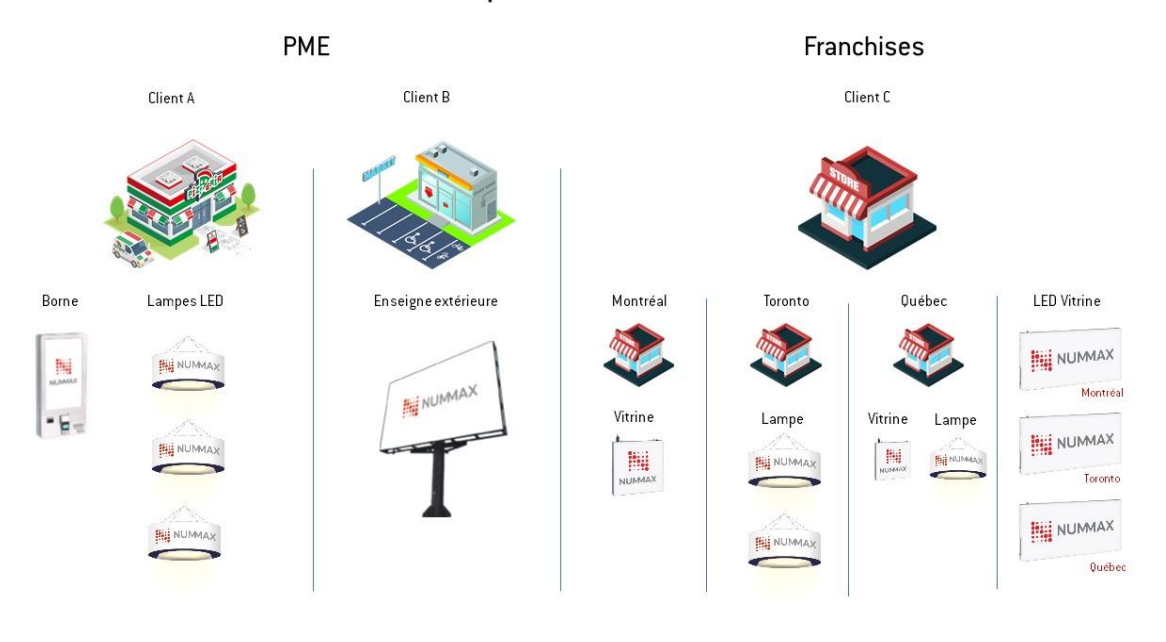

#### Groupes de diffuseurs

Le but est de faciliter la gestion de votre parc de diffuseur et de pouvoir envoyer une programmation à un groupe complet.

# <u>Important</u>: il vous sera toujours possible d'envoyer un programme unique à un seul diffuseur.

#### Créer un nouveau groupe de diffuseur

Connectez vous à votre compte.

1. Dans DIFFUSEUR, cliquez sur le groupe racine qui doit être celui de votre entreprise

| ≡        | NUMMAX     | × | <             | St-Hu     | ubert 🛛    |       |          |        |   |
|----------|------------|---|---------------|-----------|------------|-------|----------|--------|---|
| +        | Nouveau    |   |               |           | $\supset$  |       |          |        | Q |
| ۳        | Diffuseur  | ~ | St-Hu         | bert      | , <b>:</b> | ٢.,   | Ð        | :      |   |
|          | Calendrier |   | <b>&gt;</b> S | alle de r | montre     |       | Salle de | montre |   |
| <b>_</b> | Médias     |   |               |           |            | St-Hu | hert     | montre |   |

2. Cliquez sur NOUVEAU puis GROUPE DE DIFFUSEURS

| ≡   | NUMMAX               | < 🗖               |        |             |        |
|-----|----------------------|-------------------|--------|-------------|--------|
| +   | Nouveau              |                   |        |             |        |
| Ţ   | Diffuseur            | St-Hubert         | Ē      |             |        |
| 11. | Groupe de diffuseurs | > Salle de montre |        |             | :      |
|     | Liste de diffusion 🕨 |                   | St-Hub | ert > Salle | de mon |

Saisissez le nom du groupe.

Cliquez sur le groupe qui sera le parent.

Ajoutez un commentaire si besoin.

Validez.

| Ajouter un groupe de diffuseur                         |                                                                                                    |           |         |         |
|--------------------------------------------------------|----------------------------------------------------------------------------------------------------|-----------|---------|---------|
| <ul> <li>St-Hubert</li> <li>Salle de montre</li> </ul> | Nom du groupe de diffuseurs  * Led Vitrine  Assurez-vous que c'est plus de 2 caractères.                               |           |         |         |
|                                                        | Veuillez sélectionner un groupe d'utilisateurs<br>Description du diffuseur<br>Tous les led de la vitrine Nord et Ouest | St-Hubert |         |         |
|                                                        | du magasin<br>                                                                                                    |           |         |         |
|                                                        |                                                                                                    |           |         |         |
|                                                        |                                                                                                    | ,         | Annuler | Valider |

Procédez de la même façon pour tous les groupes.

#### <u>Info:</u>

Si la colonne des groupes de diffuseurs disparaît, cliquez sur l'icon en haut pour revenir à la source des groupes et cliquez sur DIFFUSEUR dans le menu à gauche. Ajustez la largeur de la colonne si besoin.

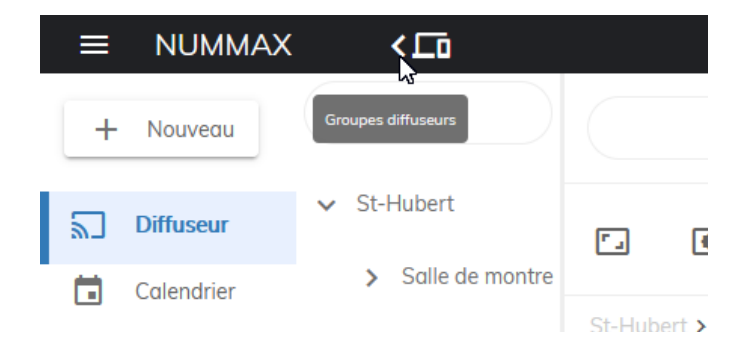

# **Connecter et configurer votre diffuseur**

Pour programmer du contenu dans votre diffuseur, il est indispensable que celui-ci soit connecté au réseau et reconnu par Nummax Manager.

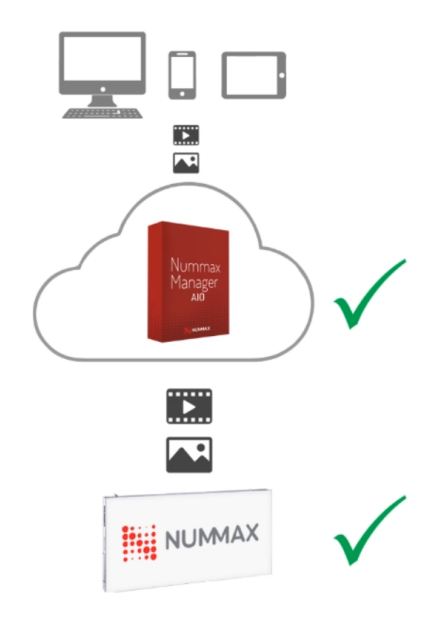

## Connecter votre diffuseur à votre routeur (mode filaire)

Branchez un cable réseau ethernet rj45 entre votre afficheur et votre routeur.

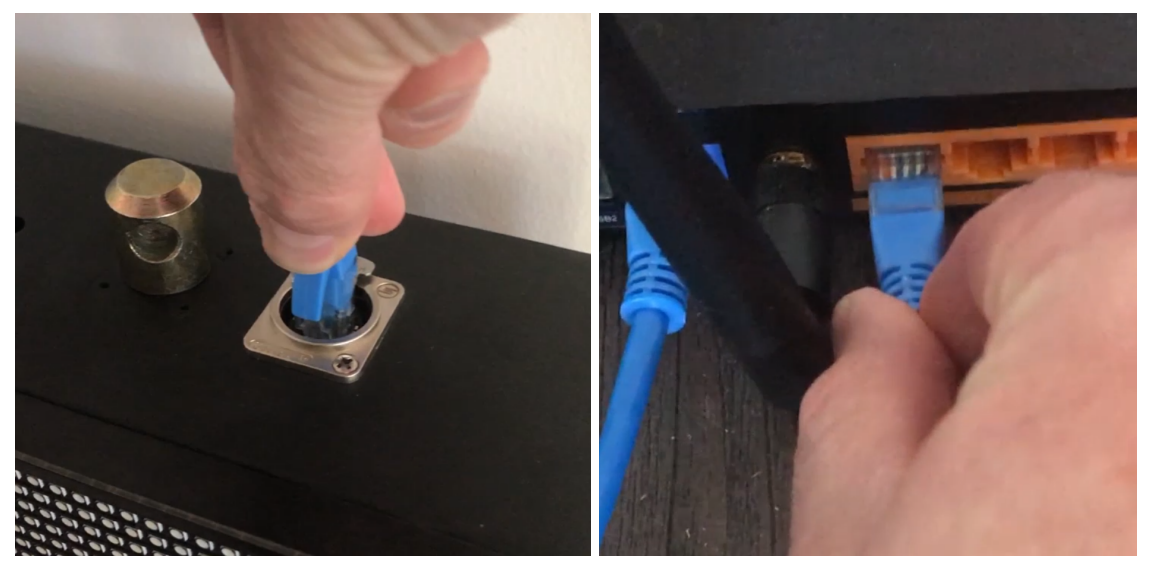

Après quelques instants, votre diffuseur sera connecté automatiquement au réseau et accessible par Nummax Manager.

## Connecter votre diffuseur à votre système Wifi

Branchez un ordinateur à votre diffuseur avec le cable USB fourni avec votre produit Nummax.

#### Ne pas conserver ou brancher de cable ethernet rj45 en même temps.

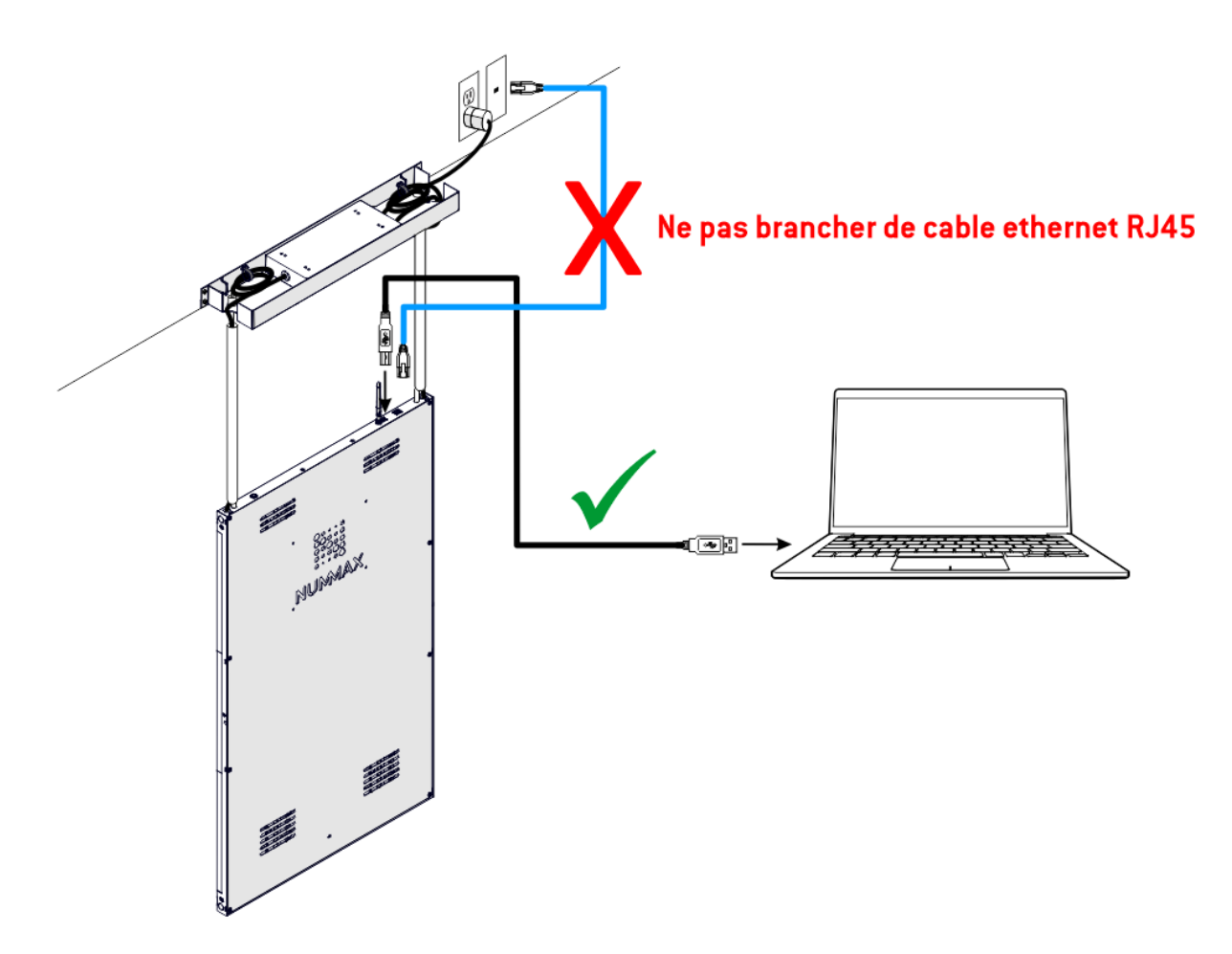

Sur l'ordinateur, ouvrez le navigateur web et saisissez l'adresse IP: **192.168.42.129** Cela vous permet d'accéder au logiciel local de votre diffuseur.

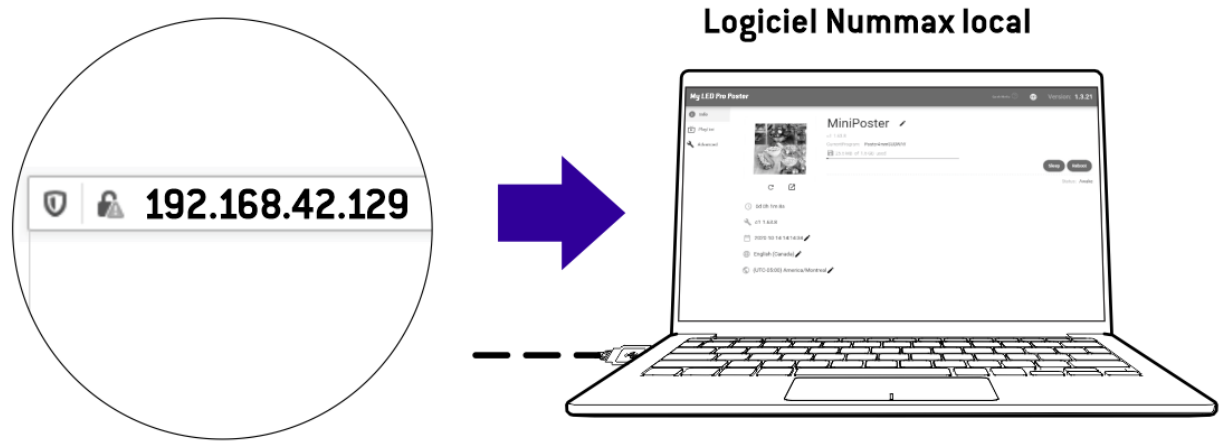

| My Poster Name |                               |            |      |              |
|----------------|-------------------------------|------------|------|--------------|
| 1 Info         | Display                       | Networking |      | CloudSetting |
| Advances       |                               |            |      |              |
|                | Width 320 px<br>Height 160 px |            |      |              |
|                | 100                           | •¢         | Save |              |

#### Cliquez sur l'onglet **Networking**.

| My Poster Nar | ne               |               |               |
|---------------|------------------|---------------|---------------|
| 1 Info        | Display          | N (work) 3    | CloudSettings |
| PlayList      | Network Config C | Test Internet | _             |
| Advanced      |                  | ·             |               |

#### Cliquez sur Network Config.

| My Poster Nam | ıe              |               |               |
|---------------|-----------------|---------------|---------------|
| 1 Info        | Display         | Networking    | CloudSettings |
| PlayList      | etwork Config C | Test Internet |               |
| Advanced      |                 |               |               |

Activez l'option Wifi.

| Network Config | WiFi AP       | LAN    | <b>4</b> 6     |
|----------------|---------------|--------|----------------|
|                | SSID          | -      |                |
|                | Password      |        |                |
|                | Show Password | I      |                |
| Apply Test     |               | Cancel | Apply && Close |

Cliquez sur la flèche de droite pour choisir votre réseau.

| Network Config |              |        |                |
|----------------|--------------|--------|----------------|
| WiFi           | WiFi AP      |        | <b>4</b> G     |
| WiFi           |              |        |                |
|                | SSID         | 0      |                |
|                | Password     |        |                |
|                | Show Passwor | d      |                |
| Apply Test     |              | Cancel | Apply && Close |

Saisissez le mot de passe de votre réseau local et cliquez sur Apply & Close.

| Network Config |                    |        |               |
|----------------|--------------------|--------|---------------|
| WiFi           | WiFi AP            | LAN    | <b>4</b> G    |
| WiFi           |                    |        |               |
|                | ssio<br>MyLocalNet | work 👻 |               |
|                | Password           | •••    |               |
|                | Show Passw         | ord    |               |
| Apply Test     |                    | Cancel | Appl && Ci se |

#### PAR SÉCURITÉ, NE CONNECTEZ PAS VOTRE DIFFUSEUR SUR LE MÊME RÉSEAU QUE CELUI UTILISÉ PAR VOS CLIENTS, NI SUR UN RÉSEAU PUBLIC!

Débranchez le cable USB.

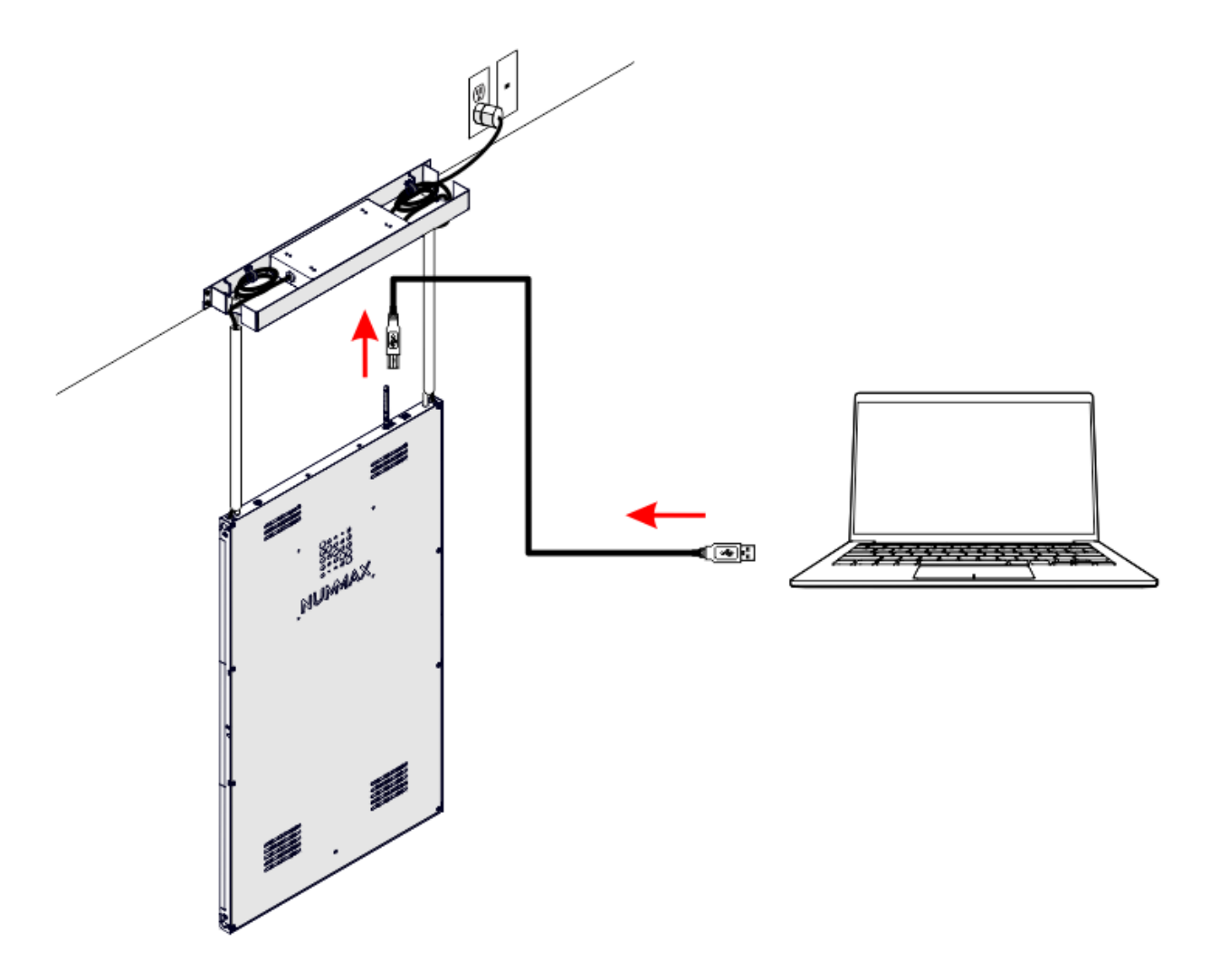

Votre diffuseur est maintenant connecté à votre réseau sans fil.

#### <u>Info:</u>

Selon la distance entre le diffuseur et le routeur, il peut être important d'ajouter une antenne pour une meilleure réception de votre réseau.

# Créer des comptes utilisateurs

Dans Nummax Manager, vous pouvez créer des comptes pour chacun de vos clients et intervenants.

Un rôle est assigné à chaque compte pour définir son champ d'action.

Chaque compte est assigné à un groupe de diffuseur.

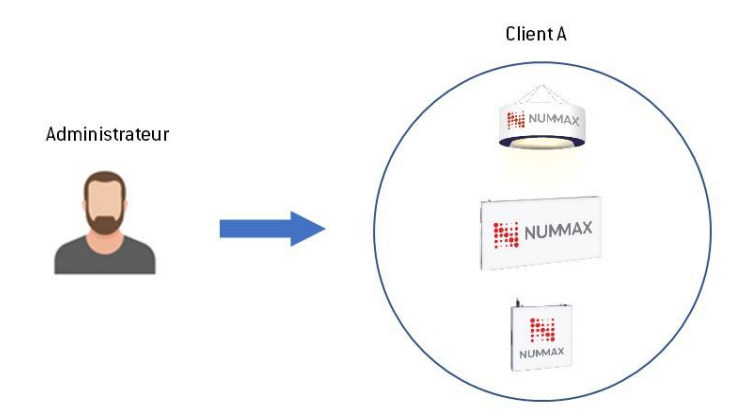

#### Tableau des rôles et fonctionnalités

L'administrateur est le rôle qui donne accès à toutes les fonctionnalités de son groupe de diffuseur.

Ce rôle est donné aux partenaires Nummax, aux clients propriétaires ou aux techniciens responsables de la maintenance du diffuseur.

Important: Évitez de donner ce rôle à des prestataires externes ou occasionnels.

Ensuite, l'éditeur de liste peut téléverser des médias et préparer les listes de diffusion.

Les listes sont alors soumises à l'administrateur ou à l'auditeur pour approbation. Seul l'administrateur peut programmer les listes de diffusion dans le calendrier.

Le rôle d'éditeur de liste sera généralement donné à un responsable de campagne publicitaire ou un agent marketing.

Le **superviseur** contrôle les médias téléversés. C'est un rôle pour une personne responsable marketing

L'éditeur de médias est un rôle pour votre infographiste ou agence de communication car son champ d'action se limite à téléverser les images et vidéos préparés pour le diffuseur.

Enfin l'**auditeur** est la personne qui valide les listes de diffusion comme l'administrateur. C'est un rôle pour un responsable marketing.

Voici les différentes fonctionnalités pour chaque rôle d'utilisateur.

|                                                                      | Administrateur | Editeur de listes                          | Superviseur | Editeurde medias    | Auditeur |
|----------------------------------------------------------------------|----------------|--------------------------------------------|-------------|---------------------|----------|
|                                                                      | Administrator  | Playlist editor                            | Monitor     | Invitee             | Auditor  |
| Diffuseurs                                                           |                |                                            |             |                     |          |
| Ajouter un diffuseur                                                 | 1              | ×                                          | ×           | ×                   | ×        |
| Voir la carte des diffuseurs                                         | 1              | x                                          | ×           | ×                   | ×        |
| Créer des groupes de diffuseurs                                      | 1              | ×                                          | ×           | x                   | ×        |
| Contrôle du diffuseur                                                |                |                                            |             |                     |          |
| Monitorer le diffuseur                                               | 1              | x                                          | ×           | ×                   | ×        |
| Voir les détails généraux (réseau, liste en cours, prévisualisation) | 1              | x                                          | 1           | 1                   | ×        |
| Ajout des courriels d'alerte                                         | 1              | x                                          | ×           | ×                   | ×        |
| Recevoir les alertes par courriel                                    | 1              | x                                          | ×           | ×                   | ×        |
| Politer le diffuseur (veille, redémarrage, luminosité,)              | 1              | ×                                          | ×           | ×                   | ×        |
| Comptes utilisateurs                                                 |                |                                            |             |                     |          |
| Créer des comptes utilisateurs subsidiaires                          | 1              | x                                          | ×           | ×                   | ×        |
| Gestion-modification des comptes subsidiaires                        | 1              | ×                                          | ×           | ×                   | ×        |
| Accèder à l'imitation d'un compte subsidiaire                        | 1              | ×                                          | x           | ×                   | ×        |
| Choix de la langue de l'interface utilisateur                        | 1              | 1                                          | 1           | 1                   | 1        |
| Libraire et listes de diffusion                                      |                |                                            |             |                     |          |
| Ajouter des médias                                                   | 1              | 1                                          | 1           | 1                   | ×        |
| Gestion des médias                                                   | 1              | *                                          | 1           | Conterus tölöversös | x        |
| Créer des listes de diffusion / Gabarits                             | 1              | 1                                          | ×           | x                   | x        |
| Publier des listes de diffusion / Gabarits                           | 1              | Approbation de<br>l'administrateur requise | ×           | ×                   | ×        |
| Contrôle et validation des contenus / listes de diffusion            | 1              | ×                                          | ×           | ×                   | 1        |
| Programmation dans le calendrier                                     |                |                                            |             |                     |          |
| Programmer des commandes dans le calendrier                          | 1              | x                                          | ×           | x                   | ×        |
| Programmer des diffusions dans le calendrier                         | 1              | ×                                          | ×           | ×                   | ×        |
| Statistiques                                                         |                |                                            |             |                     |          |
| Accès aux statistiques de diffusion                                  | 1              | ×                                          | ×           | ×                   | ×        |
| Voir les rapports d'impressions                                      | -              | x                                          | ×           | x                   | ×        |
| Télécharger les rapports d'impressions                               | 1              | ×                                          | ×           | ×                   | ×        |
| Voir les journaux des évènements                                     | 1              | ×                                          | 1           | ×                   | ×        |

En résumé:

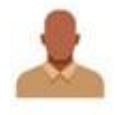

## Administrateur

Pleins pouvoirs sur le groupe de diffuseurs qui lui est assigné Ex: Partenaire Nummax, Propriétaire client, Technicien de maintenance

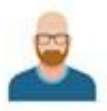

## Éditeur de listes

Prépare un enchainement de médias Ex: Responsable de campagne, Agent marketing

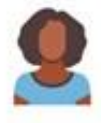

## Superviseur

Contrôle les médiastéléversés Ex: Responsable Marketing

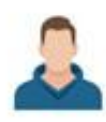

## Editeur media

Téléverse les medias dans la bibliothèque Ex: Infographiste, Agence de communication, Agence de marketing

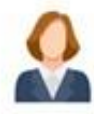

## Auditeur

Contrôle les listes Préparées Ex: Responsable marketing

## Exemple de hiérarchisation des rôles

L'attribution des rôles et accès va de pair avec la création des groupes de diffuseurs. Voici un exemple basé sur les groupes de diffuseurs créés dans le chapitre <u>Créer des groupes</u> <u>de diffuseurs exemple 2</u>.

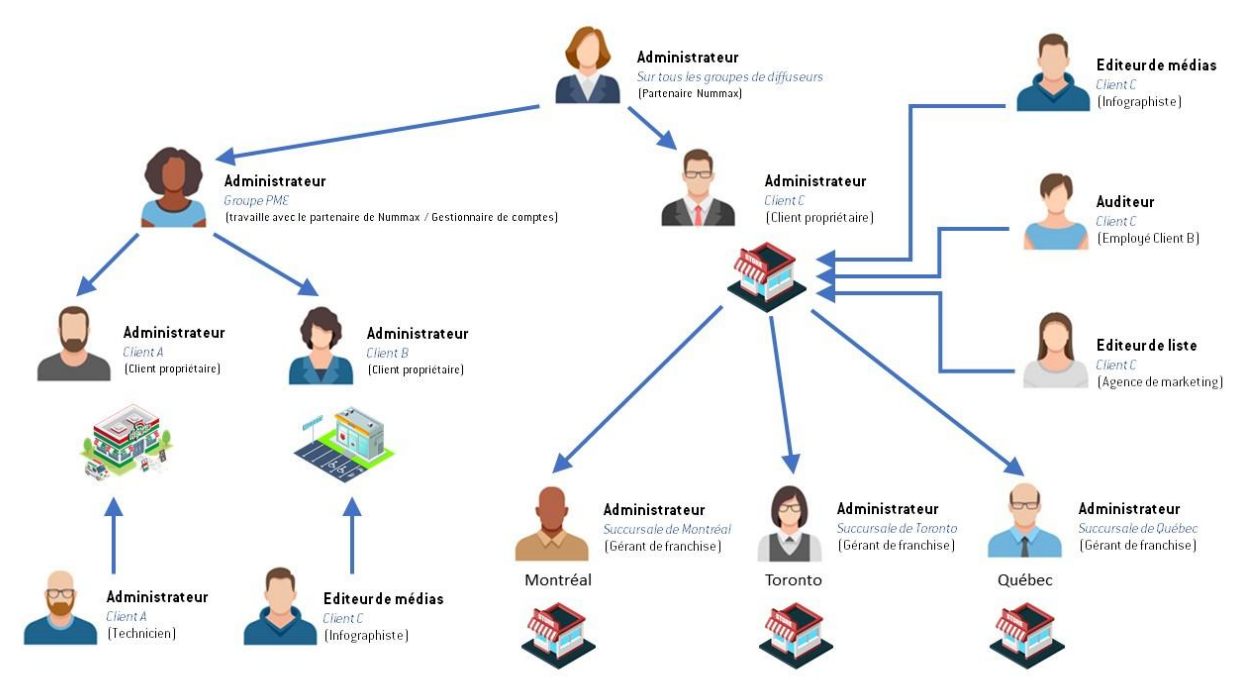

D'abord il y a l'administrateur partenaire de Nummax ou client propriétaire.

Qui donne accès aux groupes de diffuseur client à d'autres administrateurs.

Eux-même peuvent créer des accès à des administrateurs subsidiaires par client, par succursale ou groupe par type de diffuseur.

Enfin il y a les intervenants aux accès limités comme les infographistes, agence marketing ou employés et sans oublier les techniciens de maintenance dont l'accès Administrateur donne tous les droits dans le compte.

## Créer un compte utilisateur dans Nummax Manager AIO

Connectez vous à votre compte.

Cliquez sur COMPTE.

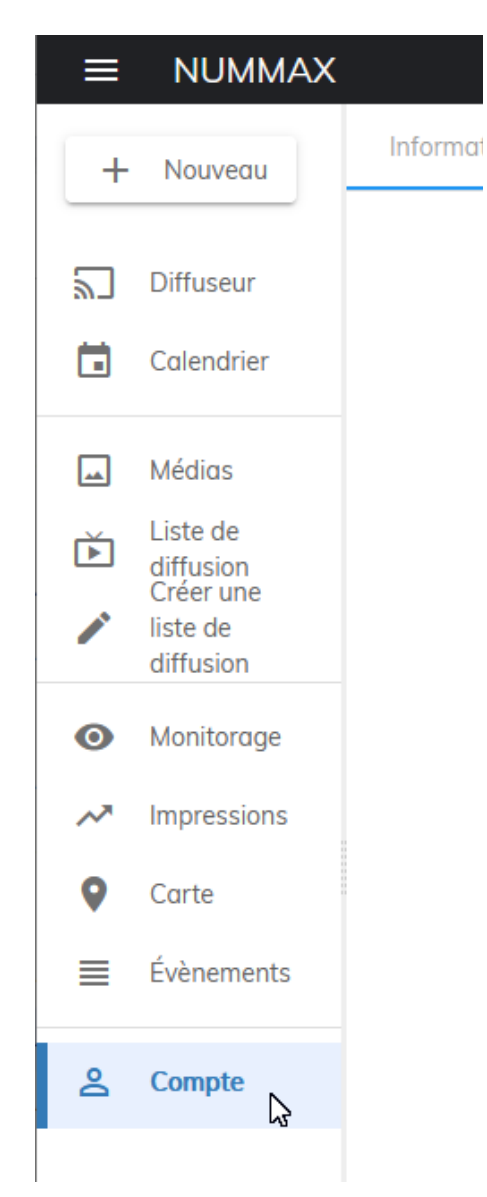

Cliquez sur COMPTE SUBSIDIAIRE dans les onglets du haut.

| ≡       | NUMMAX     |        |           |            |            |            |                   |
|---------|------------|--------|-----------|------------|------------|------------|-------------------|
| +       | Nouveau    | Inform | ations de | compte     | Compte s   | ubsidiaire | Réglages          |
| 2       | Diffuseur  | Ajou   | iter      | Suppressio | on groupée |            |                   |
| ā       | Calendrier | ID     | Avatar    | Prénom     | n Date     | Heure de   | Courriel          |
| <b></b> | Médias     | 4      | n         | natach     | 2019-12    | 2-18       | n.ianniciello@num |

#### Puis sur AJOUTER en haut à gauche.

| Inform | Informations de compte |             | Compte subsidi | aire               | A propos du système |                |
|--------|------------------------|-------------|----------------|--------------------|---------------------|----------------|
| Ajou   | ter S                  | Suppression | groupée        |                    |                     |                |
| ID     | Avatar                 | Prénom      | Date           | Heure de connexion | Courriel            | Groupe         |
| Л      | n                      | natacha     | 2019-12-18     |                    | n ianniciello@numma | V C Ct Linhart |

Saisissez les informations, le rôle et le plus important; le groupe auquel ce compte se rattache. Validez en cliquant AJOUTER.

#### Ouvrir un compte subsidiaire:

| Nom d'utilisateur        |             |         |         |
|--------------------------|-------------|---------|---------|
| EmilieLamontagne         |             |         |         |
| Entrer votre Courriel *  |             |         |         |
| e lamontaane@demo.com    |             |         |         |
|                          |             |         |         |
| Tapez votre mot de passe |             | 0       |         |
| •••••                    |             | 0       |         |
| Rôle                     |             |         |         |
| Administrateur           |             | *       |         |
| Choisissez un groupe     |             |         |         |
| LED Vitrine              | LED Vitrine |         |         |
|                          |             |         |         |
|                          |             | Annuler | Ajouter |
|                          |             |         | 3       |

Cette personne aura désormais accès à ce groupe de diffuseur.

## Gestion des utilisateurs

Dans la section ACTION, voici les fonctionnalités:

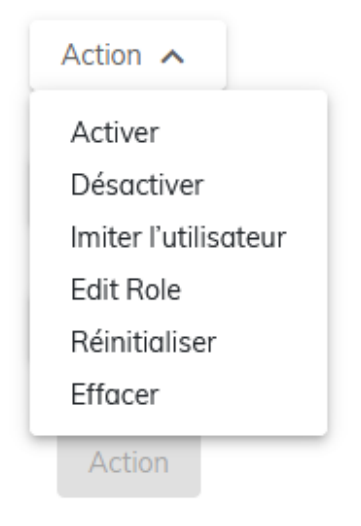

Vous pouvez ACTIVER ou DÉSACTIVER un compte.

Lorsque le compte est désactivé, l'utilisateur ne peut plus accéder à Nummax Manager. Vous pouvez EFFACER le compte, RÉINITIALISER le mot de passe, EDITER le role et enfin IMITER le compte.

#### Imiter un compte utilisateur

La fonction imiter vous permet de rentrer dans ce compte comme si vous étiez l'utilisateur du compte.

Avec cette fonctionnalité apparaît en haut à droite un avertissement " Mode Imitation ".

Pour quitter ce mode, cliquez sur l'avatar en haut à droite et choisissez ARRÊTER le mode imitation.

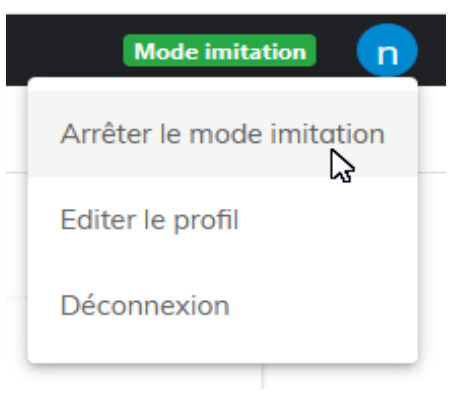

# Monitorer votre diffuseur

Dans Nummax Manager, il vous est possible de monitorer votre diffuseur en temps réel et contrôler certains paramètres si vous avez le statut d'administrateur. Cela offre un grande flexibilité d'intervention technique.

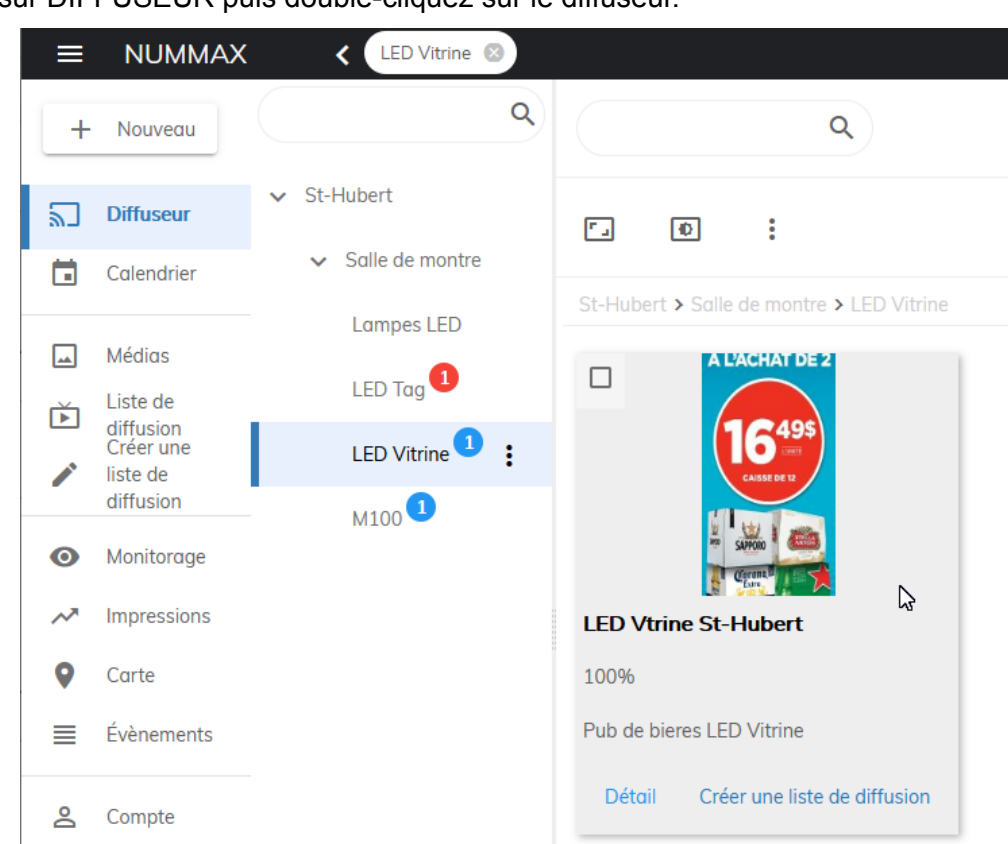

Si l'une des fonctionnalités (onglet) que nous allons découvrir n'est pas activée, il vous suffit de l'activer dans la page concernée.

| ffusion | Calendrier               | Monitorage | Impressions | Ca |
|---------|--------------------------|------------|-------------|----|
|         |                          |            |             |    |
|         |                          |            |             |    |
| Les     | statistiques etalent fer |            | e II.       |    |

## Accéder aux informations du diffuseur

Cliquez sur DIFFUSEUR puis double-cliquez sur le diffuseur.

LED Vtrine St-Hubert

La première page de DÉTAILS vous propose une capture témoin de la dernière diffusion enregistrée que vous pouvez facilement rafraîchir.

- 1. Onglets d'information sur le diffuseur
- 2. Témoin visuel de la diffusion avec bouton de rafraîchissement
- 3. Boutons d'accès au contrôle du diffuseur (Mise en veille, réveiller, redémarrer, luminosité, température de couleur, volume du son [option])
- 4. Témoin du stockage dans le diffuseur

| 1   | ← LED Vtrine St-Hubert      |           |                    |                              |                  |             |             |            |  |
|-----|-----------------------------|-----------|--------------------|------------------------------|------------------|-------------|-------------|------------|--|
| 2   | Détail                      | Réseau    | Liste de diffusion | Calendrier                   | Monitorage       | Impressions | Carte       | Évènements |  |
| 2   |                             |           |                    | Demier rafraîchissement: 201 | 9-12-31 08:51:23 |             |             |            |  |
|     |                             |           |                    | Grand Me                     | oyen Petit       |             |             |            |  |
|     |                             |           |                    |                              | AT DE 2          |             |             |            |  |
|     | LED Vtrine St-Hubert 🖍      |           |                    |                              |                  |             |             |            |  |
|     | Version                     |           | c1 1.60.6 😐        |                              |                  |             |             |            |  |
|     | Diffusion en cours          |           | Pub de bieres      | LED Vitrine                  |                  |             |             |            |  |
|     | Temps en activité           |           | 16d 23h 59m        | 28s                          |                  |             |             |            |  |
|     | Dernière connexion en ligne |           | 2020-01-03 1       | 3:43:48                      |                  |             |             |            |  |
|     | Date                        |           | 2020-01-03 1       | 3:43:49                      |                  |             |             |            |  |
| 2   | Fuseau horaire              |           | \$                 |                              |                  |             |             |            |  |
| 5   | Lieu                        |           | français (Cano     | ada) 🍄                       |                  |             |             |            |  |
| 4   | Méthode de synchronisation  |           | Priorité           | Sync Async                   |                  |             |             |            |  |
|     | Actif                       |           |                    |                              |                  |             |             |            |  |
| En  | <li>Mettre</li>             | en veille |                    | Tréveiller                   |                  | ¢R          | ledémarrage |            |  |
| LII | <b>₽</b> 6                  | 50        |                    | ₲ 6500                       |                  |             | • 12        |            |  |
|     | Espace de stockage:5.48G    |           | Disponible:5.3     | 6G                           |                  |             |             |            |  |

plus des différentes informations, vous pouvez instantanément mettre le diffuseur en veille, le réveiller, le redémarrer et effectuer les réglages de luminosité, couleur et volume du son (option).

- La section RESEAU vous indique le statut de la connexion du diffuseur.
- LISTE DE DIFFUSION affiche les listes en mémoire et en cours de diffusion.
- Le CALENDRIER permet d'intervenir sur la programmation.
- Le MONITORAGE vous donne toutes les indications de l'environnement du diffuseur (température, humidité, luminosité extérieure, etc ...) mais ces fonctions ne sont actives que si votre diffuseur est équipé des capteurs nécessaires. Une fonctionnalité majeure pour votre technicien de maintenance est l'activation des alarmes (voir le chapitre ci-dessous pour la configuration des alertes).
- La section IMPRESSIONS vous informe du nombre d'affichage de chaque contenu. Ce rapport d'impression est téléchargeable au format Excel pour la période que vous aurez définie.

Cette fonctionnalité est indispensable pour tous les responsable marketing et la vente d'espace publicitaires.

- Dans CARTE, vous visualisez la position de votre diffuseur, l'option GPS permet de détecter l'emplacement du diffuseur s'il est déplacé (Requiert l'installation du GPS sur votre afficheur AIO).
- Enfin ÉVÉNEMENTS est le journal des événements indique toutes les actions appliquées dans le logiciel concernant votre diffuseur.

#### Configurer les alertes de votre diffuseur

Vous pouvez recevoir par courriel différentes alertes sur le statut et l'environnement de votre diffuseur.

Cliquez sur MONITORAGE, cliquez sur LISTE DE COURRIEL pour ajouter l'adresse qui recevra les alertes de ce diffuseur

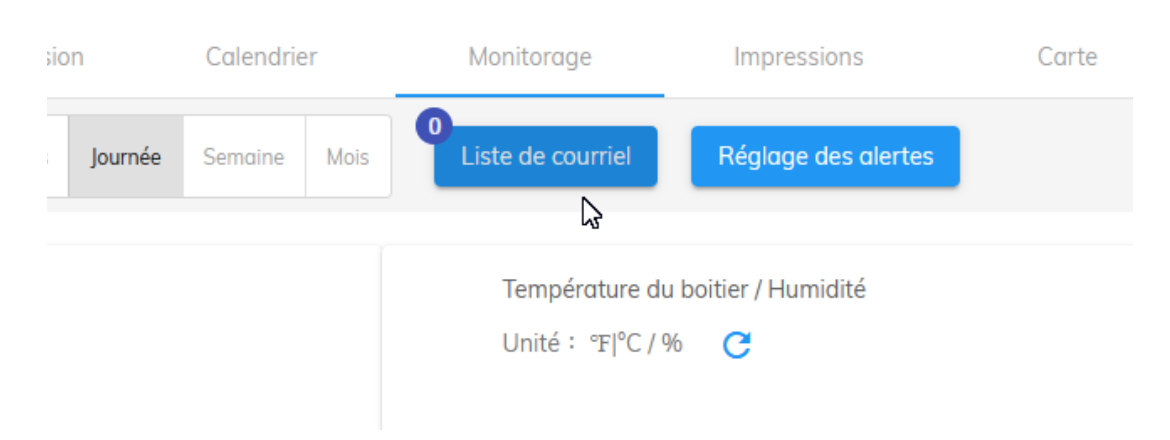

#### LED Vitrine St-Hubert

#### Saisissez votre courriel puis cliquez sur VALIDER

|                   |                 |               | _     |
|-------------------|-----------------|---------------|-------|
| Liste de courriel |                 |               | ×     |
|                   |                 |               | - 1   |
|                   |                 |               | - 1   |
|                   |                 |               | - 1   |
|                   | No added emails |               | - 1   |
|                   |                 |               | - 1   |
|                   |                 |               | - 1   |
|                   |                 |               | - 1   |
|                   |                 |               | -     |
|                   | service@numma   | x.com Ajouter | Vider |
|                   |                 |               | _     |

Ensuite dans RÉGLAGES DES ALARMES activez et réglez les parametres pour chaque alerte souhaitée.

Par exemple, je souhaite être informé lorsque mon diffuseur est hors ligne et je valide

| Réglage des alertes      |                                  | >       |  |
|--------------------------|----------------------------------|---------|--|
|                          |                                  |         |  |
| Alerte basique           | Alerte simple pour diffuseur     |         |  |
| Hors ligne               |                                  |         |  |
| *                        |                                  |         |  |
|                          |                                  | Valid   |  |
| Le taux d'erreur de bit  | Alerte de carte                  |         |  |
| Environnement            | Alerte d'environnement (capteur) | 2       |  |
| s lorsque la température | e dépasse 40°                    |         |  |
| Aierte basique           | Alerte simple pour diffuseur     |         |  |
| Le taux d'erreur de bit  | Alerte de carte                  |         |  |
| Environnement            | Alerte d'environnement (capteur) | 2       |  |
| Température haute        |                                  |         |  |
| <b>TT</b> 40             | l                                | ACTIVER |  |
| Température basse        |                                  |         |  |
|                          |                                  |         |  |

**Info:** Les alertes liées à l'environnement ne fonctionne que si votre diffuseur est équipés des capteurs nécessaires.

## Contrôler les réglages (luminosité, mise en veille, ...)

Revenons à l'accueil, sélectionnez le diffuseur. Vous pouvez régler la luminosité par l'icon:

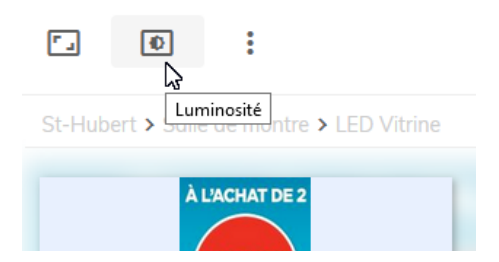

ou accéder aux autres réglages par le menu:

| <b>•</b>                                 | :          |                                  |  |
|------------------------------------------|------------|----------------------------------|--|
| St-Hubert > Salle                        | Z          | Température de couleur           |  |
| Å                                        | •          | Volume                           |  |
| (                                        | Ć          | Mettre en veille                 |  |
| M                                        | $\bigcirc$ | Réveiller                        |  |
| an an an an an an an an an an an an an a | Φ          | Redémarrage                      |  |
| LED Vtrine St-                           | Ŧ          | Mettre à niveau                  |  |
| 100%                                     |            | Fuseau horaire                   |  |
| Pub de bieres LE                         | 9          | Lieu                             |  |
| Détail Cré                               | 9          | Ajouter des coordonnées          |  |
|                                          | >          | Publier des listes de diffusion  |  |
|                                          | <b>1</b>   | Téléverser et publier dans les d |  |

Exemple de réglage de luminosité:

Ajustez la luminosité et cliquez sur SAUVEGARDER.

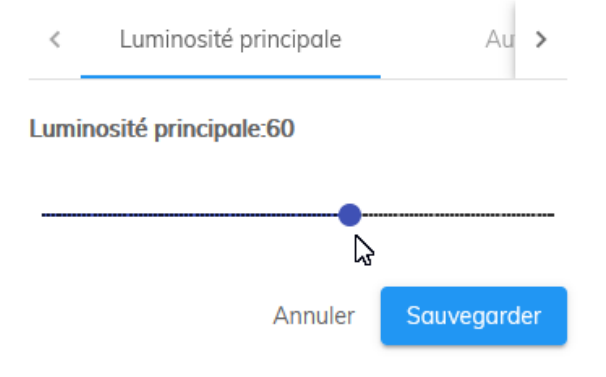

Ou programmez le réglage automatique de votre diffuseur. Puis cliquez sur SAUVEGARDER.

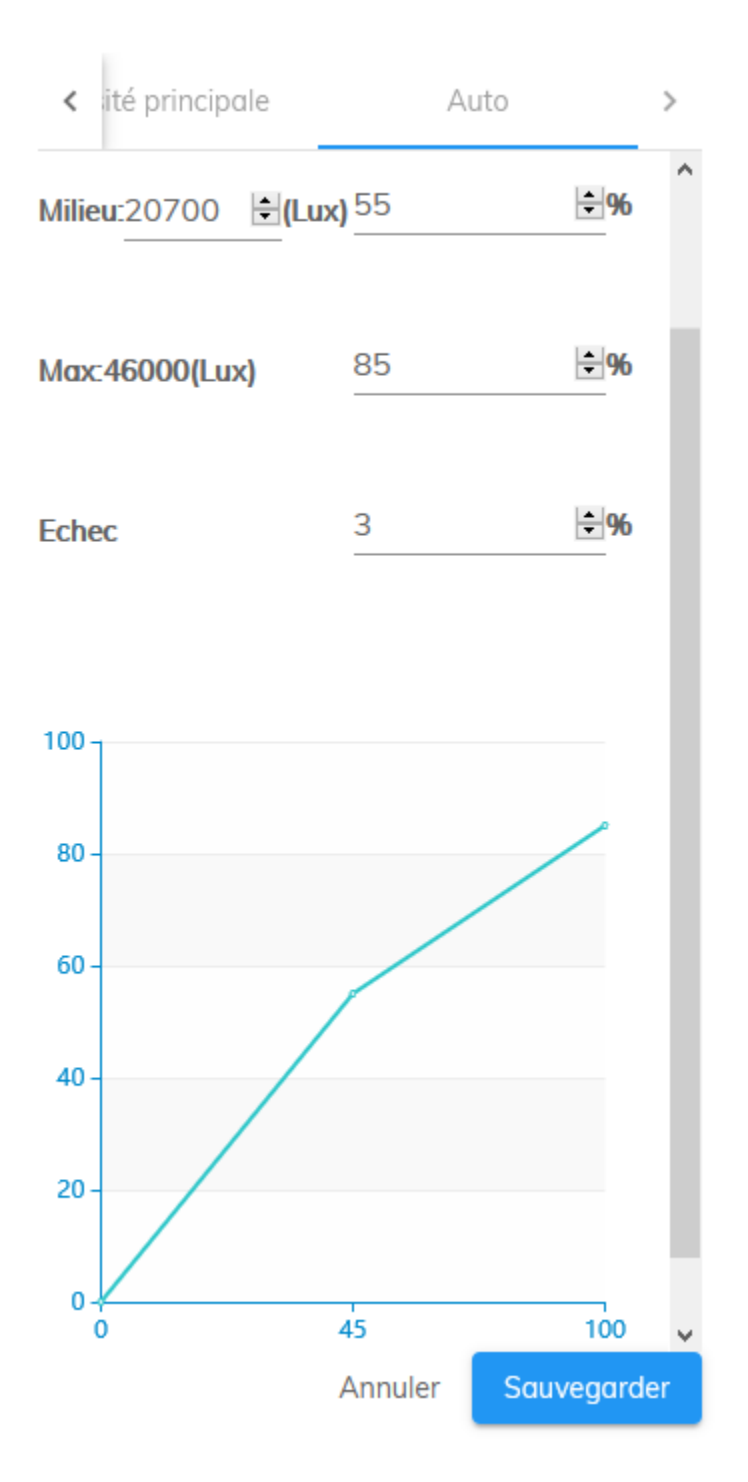

# Ajouter des médias

Nummax Manager accepte 2 types de médias: Vidéos et images. Pour les contenus vidéos, seul le format mp4 est autorisé. Et pour les images, vous pouvez téléverser les formats JPG, PNG, GIF et BMP.

Dans votre compte utilisateur, cliquez sur MÉDIAS puis l'onglet TÉLÉVERSER. Vous pouvez téléverser un ou plusieurs fichiers à la fois.

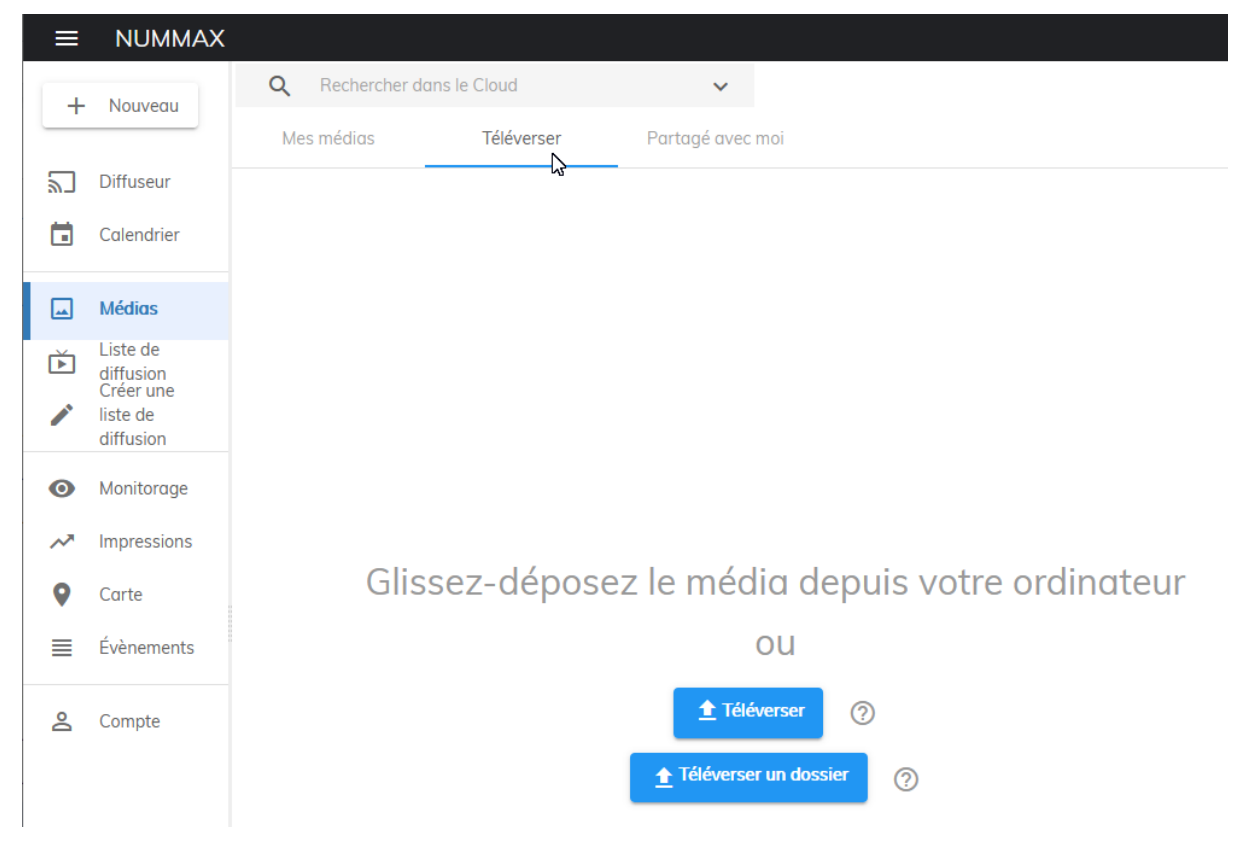

Créez un dossier en cliquant AJOUTER UN DOSSIER et organisez vos contenus en les déplaçant dans le dossier avec l'icon flèche en haut à droite

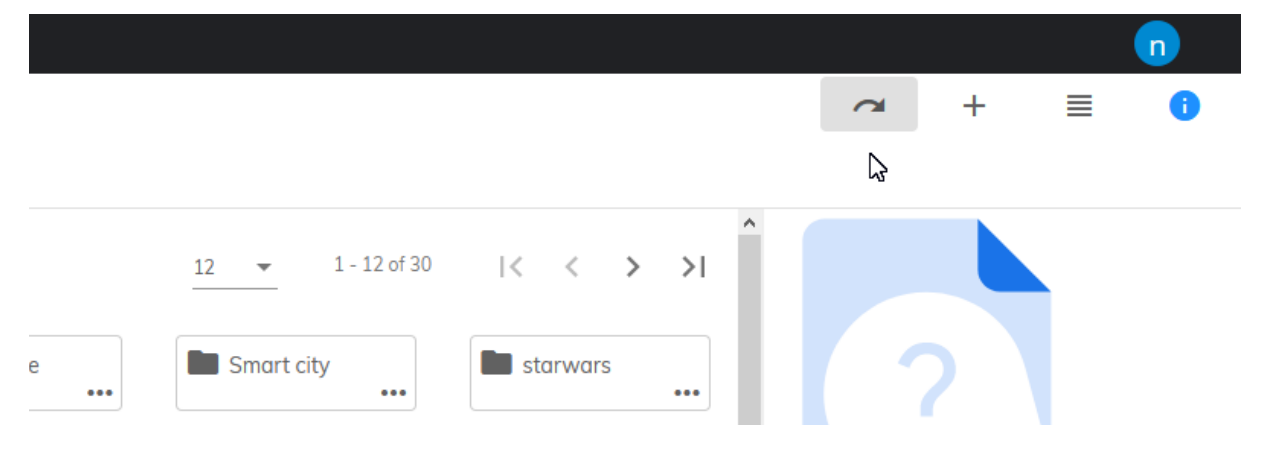

Tous les contenus que vous téléversez sont accessibles par les administrateurs **au dessus de vous** mais pour partager un contenu avec les utilisateurs **subsidiaires en dessous de vous**, il faut activer le partage.

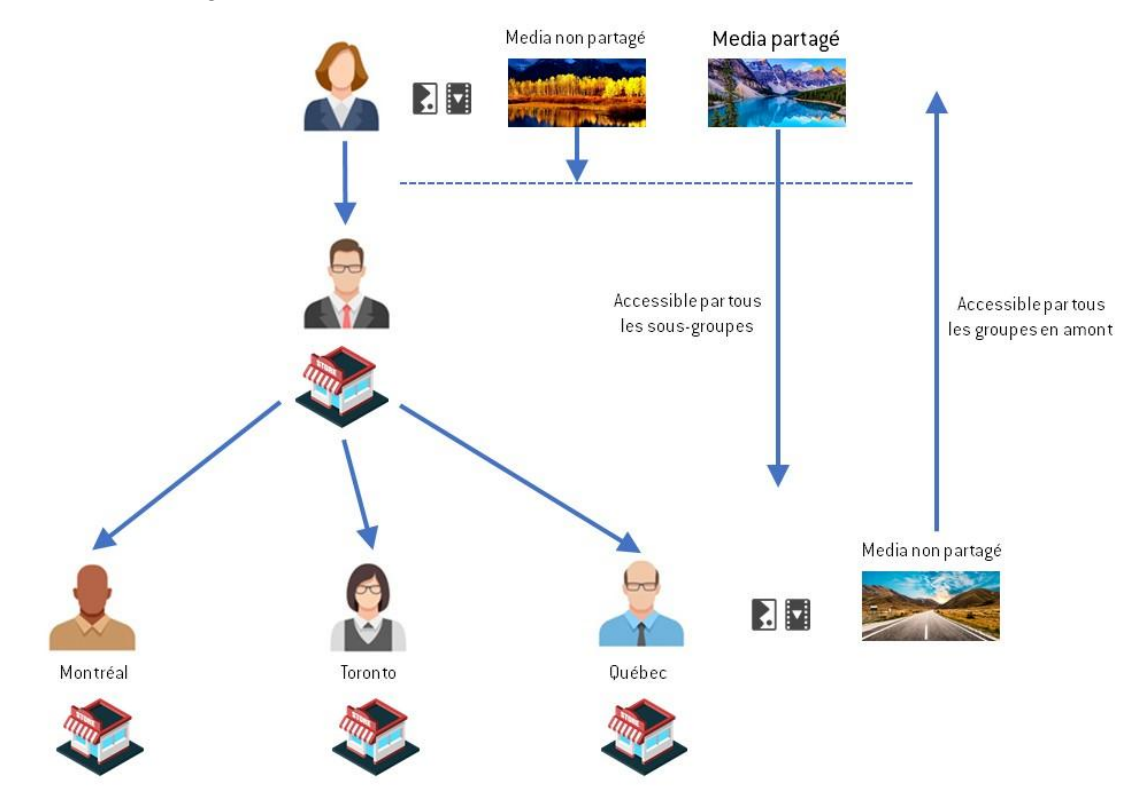

Sélectionnez le média et cliquez sur l'icon d'information (en haut à droite) pour afficher les détails.

Dans la fenetre de droite cliquez sur PARTAGER

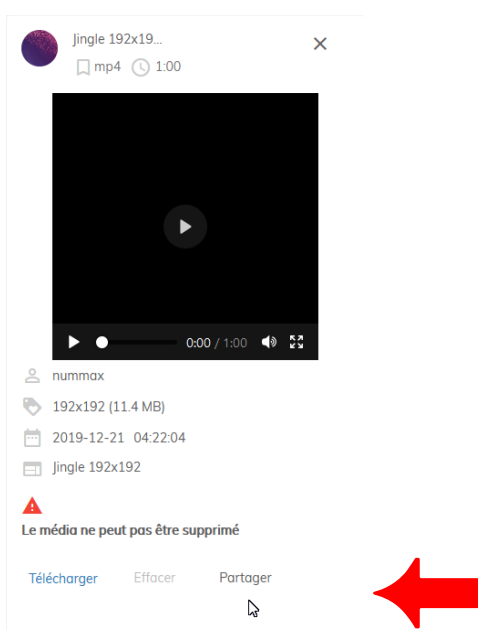

Vous et tous les sous groupes pourront utiliser ce média

**Info:** Un média publié par un compte subsidiaire sera automatiquement accessible par les groupes et utilisateurs en amont.

5

# Créer une liste de diffusion

Nummax Manager bénéficie d'un moteur de création flexible et polyvalent.

#### Paramètres de la liste de diffusion

Pour créer une nouvelle liste de diffusion cliquez sur CRÉER UNE LISTE.

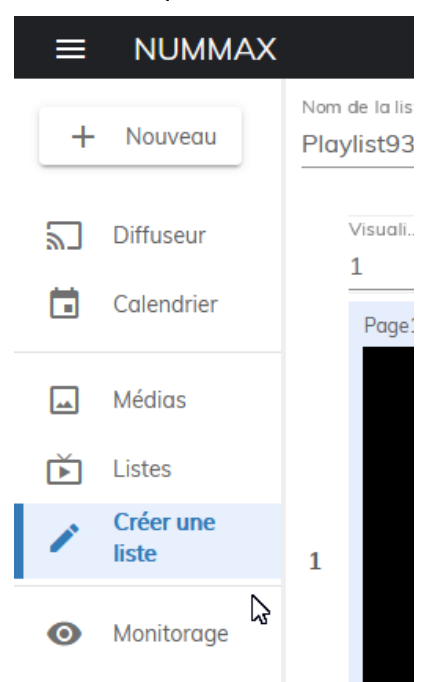

Mais vous pouvez aussi cliquer sur CRÉER UNE LISTE directement sur un diffuseur

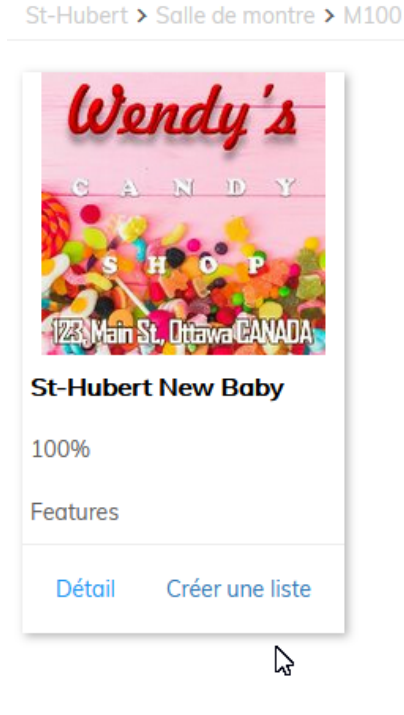

ou en sélectionnant un média et cliquez sur le PLUS en haut à droite. Cela créera une liste avec déjà le média inclus dedans.

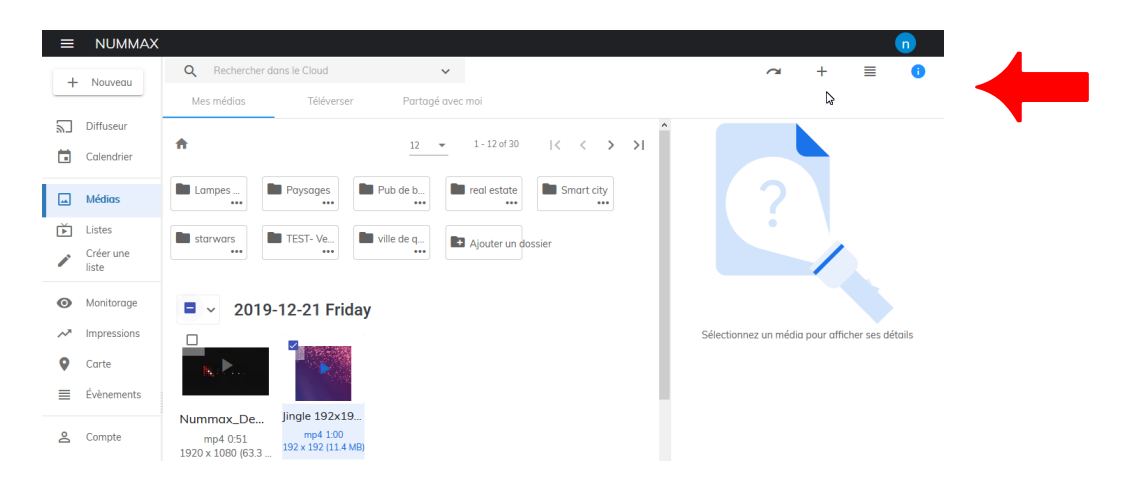

Donnez un nom à votre nouvelle liste et les dimensions en pixels. Nous vous recommandons de mettre les dimensions maximum de votre diffuseur. Vous pouvez aussi CHOISIR LA TAILLE et sélectionner un diffuseur. Les dimensions maximum de ce diffuseur seront alors utilisées.

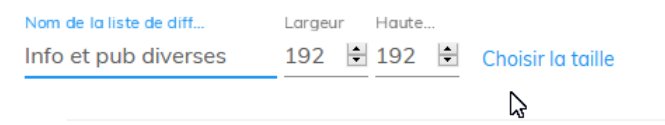

- 1. Sur la gauche sont affichées les différentes PAGES de contenus. Ces pages s'enchaînent lorsque les contenus de la page ont été joués.
- 2. En haut vous accédez aux différentes fonctionnalités et contenus.
- 3. L'affichage au milieu est la zone de montage. Elle vous permet de placer vos éléments dans la zone visible du diffuseur et la section du bas est votre zone de travail pour paramétrer tous vos contenus.

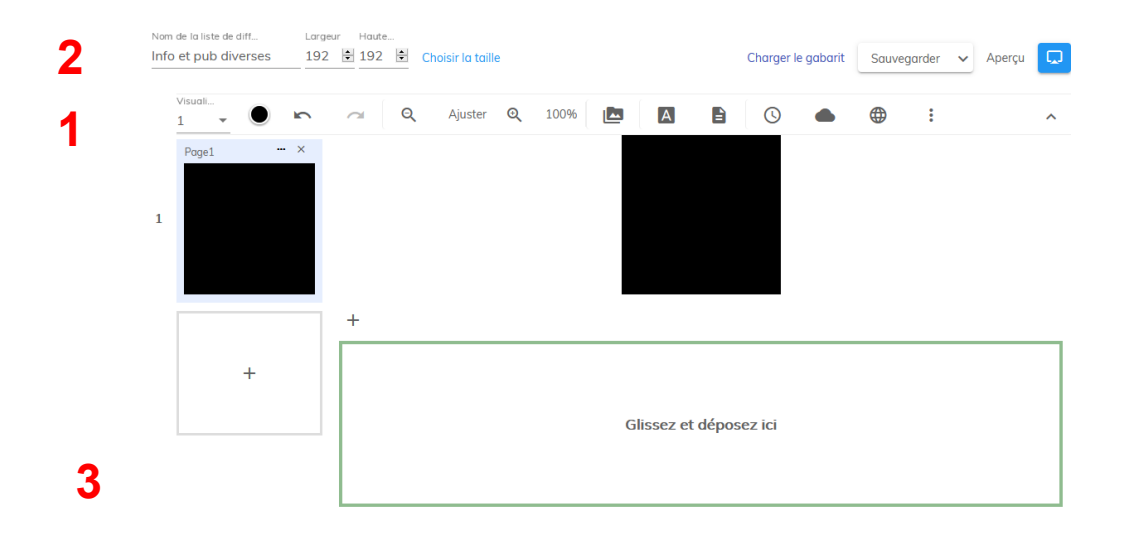

Voici les différents contenus que vous pouvez intégrer dans une liste de diffusion

- 1. FICHIERS, il s'agit là de médias images et vidéos.
- 2. TEXTE sur une ligne qui vous permet d'afficher un titre ou un slogan.
- 3. TEXTE MULTILIGNE pour publier un paragraphe qui pourra défiler si on le souhaite.
- 4. HORLOGE pour afficher la date et l'heure.
- 5. MÉTÉO que vous pouvez configurer pour n'importe quel emplacement.
- 6. SITE WEB pour afficher le contenu d'une adresse URL. Important; les dimensions en pixels de la fenêtre d'affichage sont généralement plus petites qu'un site. Le site affiché sera soit tronqué, soit adapté comme sur un appareil mobile. Si vous diffusez un site contenant des vidéos, il est nécessaire que les codes du site contiennent l'attribut 'autoplay' et que le nom de la liste de diffusion dans nummax manager ait les préfix webv\_ (ex: webv\_maPlaylist) La fonctionnalité WEB permet aussi de publier une page HTML locale statique. Pour en savoir plus sur les avantages, lisez la section ci-dessous Publier une page HTML locale.
- 7. FLUX RSS en défilement continu comme des titres d'information.
- ENVIRONNEMENT permet d'afficher des informations relatives à la luminosité, température du système, etc. Cette fonctionnalité requiert des capteurs branchés dans votre diffuseur.
- LECTURE SYNCHRONISÉE permet de diffuser du contenu synchronisé entre plusieurs diffuseurs. Pour publier des images ou des vidéos sur plusieurs de vos diffuseurs avec une synchronisation parfaite. Cette fonctionnalité permet aussi l'affichage de contenus étendu sur plusieurs diffuseurs cote-à-cote.

Important: Les diffuseurs doivent tous avoir la même résolution en pixels. Composez votre liste de diffusion synchronisée et publiez-la sur les différents diffuseurs. L'instant de diffusion des contenus se synchronisera automatiquement.

10. COMPTE À REBOURS pour afficher un décompte personnalisable.

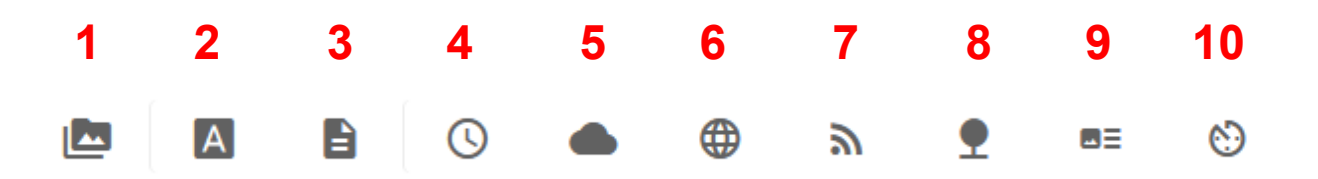

## Publier une page HTML locale

Nummax Manager vous permet de téléverser une page HTML dans la mémoire de votre diffuseur. L'ensemble du contenu peut être joint à la page mais elle peut aussi faire appel à du contenu et des données sur le réseau en temps réel.

Préparation de votre page HTML locale

Voici un exemple d'arborescence

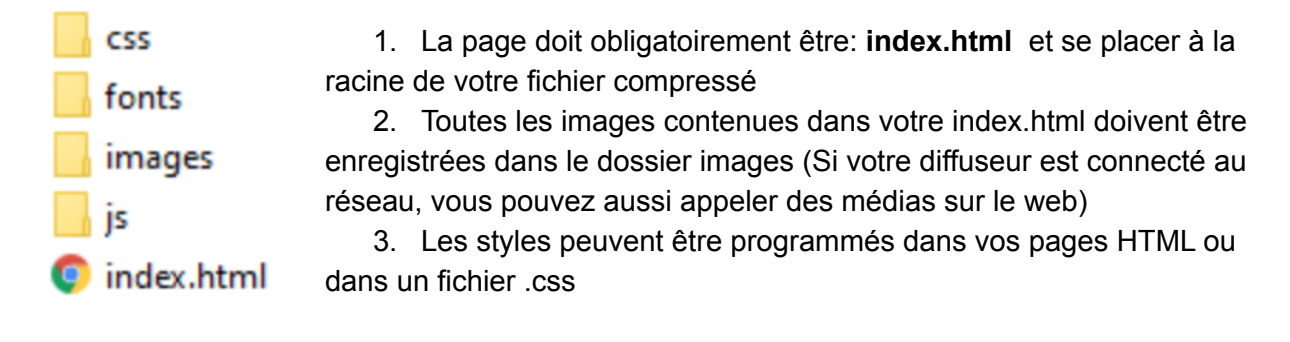

#### Important:

Pour votre page HTML, les formats suivants sont **reconnus**: HTML, CSS, JAVASCRIPT, images (jpg, png, gif,...), vidéos (avi, mp4,...)

Les formats dynamiques **ne sont pas reconnus**: PHP, ASPX, ou tout langage dynamique côté serveur.

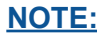

Il est possible de diffuser cette page HTML locale dans plusieurs diffuseurs et de personnaliser le contenu de la page selon des variables.

(Ex: Plusieurs magasins avec la même publicité mais un prix différent selon l'identité du diffuseur)

Cette fonctionnalité requiert l'intégration de variables dans le nom de vos diffuseurs qui seront reconnues par votre code.

Pour une mise en place complète de ce système, veuillez contacter le support technique Nummax.

Lorsque votre arborescence est prête, compressé l'ensemble dans un dossier **.zip** que vous renommez ensuite en **.war** 

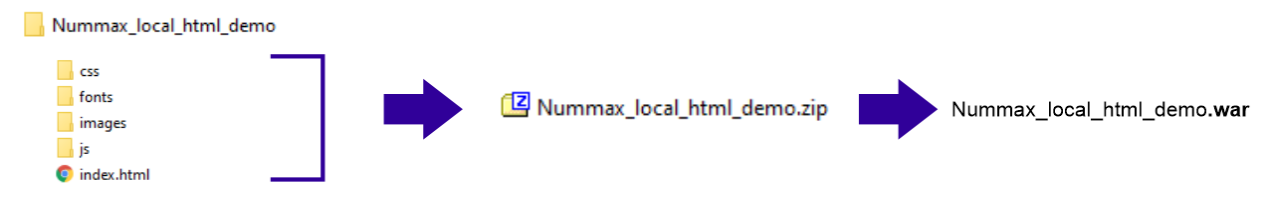

Implantation de votre page HTML locale

Créez une liste de diffusion et sélectionnez l'icon WEB

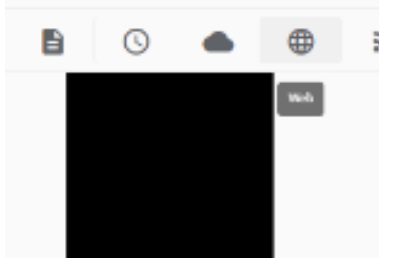

Dans l'onglet Source, sélectionnez Web package et cliquez sur "+"

| ⊕ www.google.com : +           |    |   |
|--------------------------------|----|---|
| Display Layer 1                | xo | Y |
| Source                         |    |   |
| 🔿 URL 💿 Web package (war file) |    |   |
| + *                            |    |   |
| Effect                         |    |   |

#### Cliquez sur l'onglet Téléverser puis sur le bouton Téléverser

|                            | Mes médias                                           | Télévers                            | ser                          | Partagé avec moi                                            |    |
|----------------------------|------------------------------------------------------|-------------------------------------|------------------------------|-------------------------------------------------------------|----|
|                            | Glissez-dépose                                       | z le média                          | a depuis                     | votre ordinateur                                            |    |
|                            |                                                      | 0                                   | U                            |                                                             |    |
|                            |                                                      | <b>téléver</b>                      | ser                          |                                                             |    |
| Sur votre o<br>Une fois le | ordinateur, choisissez l'a<br>dossier apparu dans le | archive à téléve<br>es archives dis | erser que vo<br>ponibles, sé | ous avez créée (.war).<br>électionnez le fichier et Valide: | z. |
|                            |                                                      | Annuler                             | Valider                      |                                                             |    |

Dans l'onglet Effet, définissez la durée d'affichage entre chaque rafraîchissement de la page HTML.

| Effet    |    |  |  |
|----------|----|--|--|
| Durée(s) | 60 |  |  |

Sauvegardez votre liste et publiez-la dans vos diffuseurs.

## Créer un simple diaporama

Dans la section CRÉER UNE LISTE, après avoir défini le nom et la taille de votre liste de diffusion, cliquez sur +, sélectionnez FICHIERS puis cliquez AJOUTER DU CONTENU tout en bas.

| 1 -   | • | 0   | Q Ajuster             | <b>Q</b> : | 100%   |     | A |        | S       |        |       |
|-------|---|-----|-----------------------|------------|--------|-----|---|--------|---------|--------|-------|
| Page1 | × |     |                       |            |        |     |   |        |         |        |       |
|       |   |     |                       |            |        |     |   |        |         |        |       |
|       |   |     |                       |            |        |     |   |        |         |        |       |
|       |   |     |                       |            |        |     |   |        |         |        |       |
|       |   |     |                       |            |        |     |   |        |         |        |       |
|       |   |     |                       |            |        |     |   |        |         |        |       |
|       |   | +   |                       |            |        |     |   |        |         |        |       |
|       |   |     | Fichiers              | 2          |        |     |   |        |         |        |       |
|       |   | A   | Texte sur une seule l | igne       |        |     |   |        |         |        |       |
|       |   |     | Texte multiligne      |            |        |     |   | Gli    | ssez et | dépose | z ici |
|       | + |     | Horloge               |            |        |     |   |        |         |        |       |
|       |   |     | Météo                 |            |        |     |   |        |         |        |       |
|       |   |     | W/ob                  |            |        |     |   |        |         |        |       |
|       |   |     | Web                   |            |        |     |   |        |         |        |       |
|       |   | 2)  | Rss                   |            |        |     |   |        |         |        |       |
|       |   | _ ₽ | Environnement (cap    | teur)      |        |     |   |        |         |        |       |
|       |   | 83  | Lecture synchronisé   | e          |        |     |   |        |         |        |       |
|       |   | Ô   | Compte à rebours      |            |        |     |   |        |         |        |       |
|       |   | A   | Prix de l'essence     |            |        |     |   |        |         |        |       |
|       |   |     |                       | _          |        |     |   |        |         |        |       |
|       |   |     |                       |            |        |     |   |        |         |        |       |
|       |   |     | Eenêt                 | tre de     | fichie | r : | Ŧ |        |         |        |       |
|       |   |     | - T chick             | ue de      | neme   | •   |   |        |         |        |       |
| _     | _ |     | Calque                | d'affic    | chage  | 1   |   | $\sim$ |         | Хo     | \$    |
| (     |   |     |                       |            | 5      | -   |   |        |         |        |       |
|       |   |     | Liste des             | s mé       | dias   | :   |   |        |         |        |       |
|       |   |     |                       |            |        |     |   |        |         |        |       |
| -     | L |     |                       |            |        |     |   |        |         |        |       |
|       | I |     |                       |            |        |     |   |        |         |        |       |
|       |   |     |                       |            |        |     |   |        |         |        |       |
|       |   |     |                       |            |        |     |   |        |         |        |       |
|       |   |     |                       |            |        |     |   |        |         |        |       |
|       |   |     |                       |            |        |     |   |        |         |        |       |

Dans votre dossier MEDIAS, cochez toutes les images que vous voulez insérer dans le diaporama puis validez.

| ≡ | NUMMAX             |                                         |            |                  |                  |                   |                      |         |             |          |   |
|---|--------------------|-----------------------------------------|------------|------------------|------------------|-------------------|----------------------|---------|-------------|----------|---|
| + | Nouveau            | Nom de la liste de diff<br>Mes Paysages | Mes médias | Téléverser       | Partagé avec moi |                   |                      | gabarit | Sauvegarder | ✓ Aperçu | Q |
| 2 | Diffuseur          | Visuali                                 | 🔒 > Payso  | iges             |                  | 12 💌 1 - 12 of 16 | < < <b>&gt; &gt;</b> | :       |             |          | ~ |
|   | Calendrier         | Page1                                   |            |                  |                  |                   |                      | ^       |             |          |   |
| - | Médias             |                                         | □ ~ 20     | 19-12-10 Monday  |                  |                   |                      | Ĩ.      |             |          |   |
| Ř | Listes             |                                         | -          | landscape03.jpg  | 840.6 KB         | nummax            | 2019-12-10T02:31:37  |         |             |          |   |
| 1 | Créer une<br>liste | 1                                       |            | landscape02.jpg  | 586.5 KB         | nummax            | 2019-12-10T02:31:35  |         |             |          |   |
| 0 | Monitorage         |                                         |            | landscape01.jpg  | 485.4 KB         | nummax            | 2019-12-10T02:31:34  |         |             |          |   |
| ~ | Impressions        |                                         |            | 10 11 01 Wedness |                  |                   |                      |         |             |          |   |
| • | Carte              |                                         | □ ~ 20     | 19-11-21 weanes  | ау               |                   |                      |         |             |          |   |
| ≣ | Évènements         |                                         | and the    | Paysage (12).jpg | 5.8 MB           | nummax            | 2019-11-21T02:22:41  | e 0     | × K.X.      |          |   |
| 0 | Compte             |                                         |            | Paysage (11).jpg | 1.7 MB           | nummax            | 2019-11-21T02:22:34  | -       |             |          | _ |
|   | compte             | +                                       |            | Paysage (10).jpg | 483.6 KB         | nummax            | 2019-11-21T02:22:32  |         |             |          |   |
|   |                    |                                         |            | Paysage (9).jpg  | 469.9 KB         | nummax            | 2019-11-21T02:22:30  |         |             |          |   |
|   |                    |                                         |            | Paysage (8).jpg  | 249.1 KB         | nummax            | 2019-11-21T02:22:29  |         |             |          |   |
|   |                    |                                         |            | Paysage (7).jpg  | 652.6 KB         | nummax            | 2019-11-21T02:22:28  |         |             |          |   |
|   |                    |                                         |            | Paysage (6).jpg  | 659.3 KB         | nummax            | 2019-11-21T02:22:26  |         |             |          |   |
|   |                    |                                         | R. M       | Paysage (5).jpg  | 580.0 KB         | nummax            | 2019-11-21T02:22:25  | ~       |             |          |   |
|   |                    |                                         |            |                  |                  |                   |                      |         |             |          |   |
|   |                    |                                         |            |                  |                  |                   | Annuler Valider      |         |             |          |   |

Vous pouvez téléverser des médias s'il ne sont pas encore dans la bibliothèque.

Pour chaque image vous pouvez modifier **la durée d'affichage** et **la transition entre images** en cliquant sur AUCUN EFFET, plusieurs effets de transition sont disponibles.

| 🔤 Fenêtre de fichier 🚦 | +                                                 |                           |             |   |     |   |
|------------------------|---------------------------------------------------|---------------------------|-------------|---|-----|---|
| Calque d'affichage 1   | ✓ X0 ♠ Y                                          | 0 € L 128 € H 256         | Bordure 0   | ~ | K 3 |   |
| Liste des médias :     |                                                   |                           |             |   |     |   |
| 1                      | landscape03.jpg<br>1080 x 1920<br>840.6 KB        | Conserver les proportions | Aucun effet |   | (⊕  | Î |
| 2                      | <b>landscape02.jpg</b><br>1080 x 1920<br>586.5 KB | Conserver les proportions | Aucun effet |   | (⊕  | Î |
| 3                      | landscape01.jpg<br>1080 x 1920<br>485.4 KB        | Conserver les proportions | Aucun effet |   | ()  | Î |

Vous pouvez aussi programmer une période pour une image et choisir à quel moment elle s'intégrera dans le diaporama en cliquant sur le CALENDRIER.

Enfin, il est possible de DUPLIQUER ou de SUPPRIMER une image.

Pour réorganiser l'ordre des images, un simple clic-déplacé suffit.

| 🔄 Fenêtre de fichier 🚦 🕂 |                                                   |                           |             |   |            |   |
|--------------------------|---------------------------------------------------|---------------------------|-------------|---|------------|---|
| Calque d'affichage 1     | ~ X0 ₽ Y                                          | 0 ♦ L 128 ♦ H 256         | Bordure 0 ~ | · | K 7<br>K 9 |   |
| Liste des médias :       |                                                   |                           |             |   |            |   |
|                          | <b>landscape02.jpg</b><br>1080 x 1920<br>586.5 KB | Conserver les proportions | Aucun effet |   | (⊕         | Î |
| 2                        | <b>landscape03.jpg</b><br>1080 x 1920<br>840.6 KB | Conserver les proportions | Aucun effet |   | (⊕         | î |
| 3                        | landscape01.jpg<br>1080 x 1920<br>485.4 KB        | Conserver les proportions | Aucun effet |   | ()         | Î |

En haut à droite, cliquez sur SAUVEGARDER pour enregistrer le diaporama dans la liste de diffusion.

#### Diffuser une vidéo

Procédez comme pour les images

Cliquez sur MÉDIAS dans le menu de gauche, puis l'onglet TÉLÉVERSER.

Vous pouvez soit téléverser un seul fichier ou un dossier contenant plusieurs fichiers.

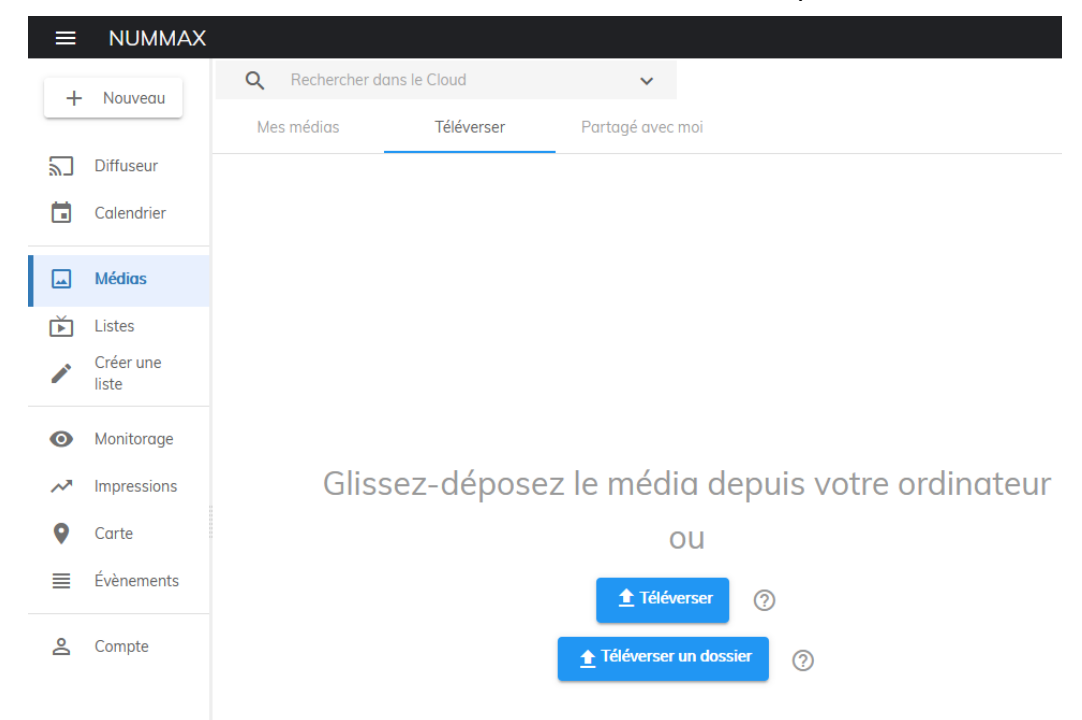

Sélectionnez le fichier vidéo (cochez) téléversé puis cliquez sur le + en haut à droite pour créer une liste de diffusion à partir de ce fichier.

| Q Rechercher    | dans le Cloud | ~          | ,       |             |              |            |          | i    | i a          | +           |             | <b>n</b>  |
|-----------------|---------------|------------|---------|-------------|--------------|------------|----------|------|--------------|-------------|-------------|-----------|
| Mes médias      | Téléverser    | Partagé a  | vec moi |             |              |            |          |      |              | ß           |             |           |
| A               |               |            |         | 12 🔻        | 1 - 12 of 45 | <          | < >      | >1   |              |             |             |           |
| Lampes L        | Paysages      | Pub de bi  | re      | al estate   | Smart c      | ity        | starwars | •••• |              | ?           |             |           |
| TEST- Ven       | ville de qu   | Ajouter un | dossier |             |              |            |          |      |              | •           |             |           |
| <b>-</b> × 2020 | )-01-14 Monda | ıy         |         |             |              |            |          |      |              |             |             |           |
| м               | En in Black I | 36.5 MB    | nummax  | -           | 20           | 20-01-14 2 | 1:11:55  | :    | Sélectionnez | un média po | ur afficher | ses détai |
| bo              | ickground rou | 15.8 KB    | nummax  | Guzzo - Dém | 10 20        | 20-01-14 0 | 2:50:35  | :    |              |             |             |           |

Ajustez la taille de votre liste de diffusion en fonction de votre diffuseur.

| Nom de la liste de diff | Largeur Ha | aute                   |
|-------------------------|------------|------------------------|
| Bande Annonces          | 256 불 12   | 28 🗄 Choisir la taille |

Vous pouvez positionner votre vidéo dans la zone, changer les dimensions, conserver les proportions, cependant vous ne contrôlez pas la durée de diffusion qui correspond à la durée de la séquence vidéo et aucun effet de transition n'est possible entre plusieurs vidéos.

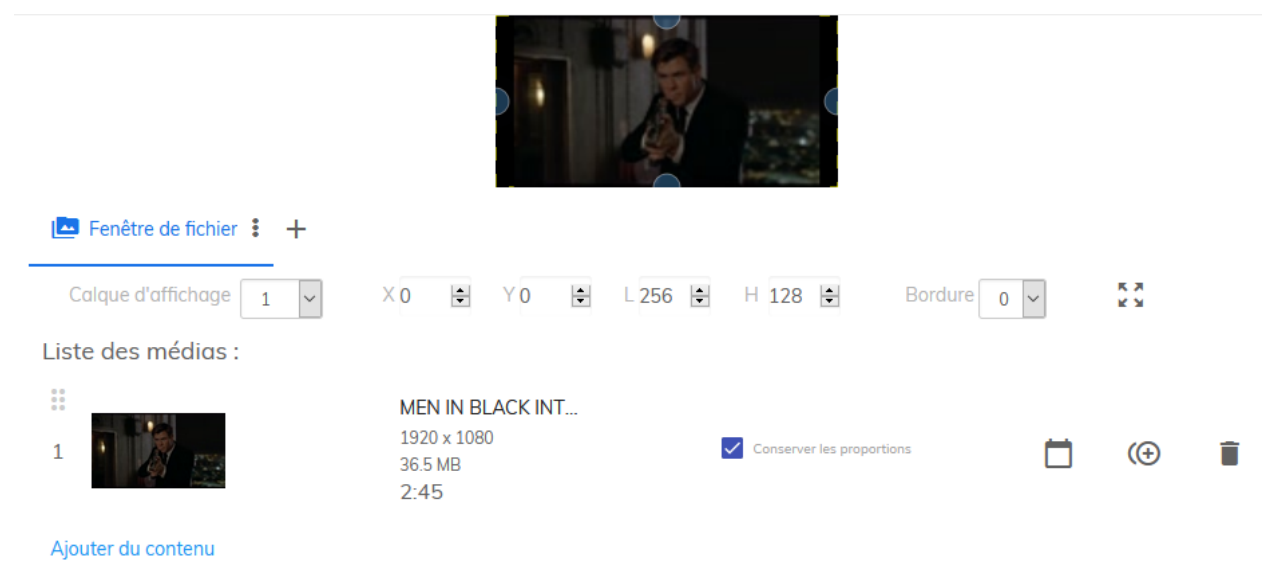

## Démo: Composition d'une séquence multi-contenus

Voici comment créer un montage contenant différents contenus.

#### 1. Affichons l'heure dans une zone en haut à gauche

Dans la zone de travail, vous pouvez définir avec précision les dimensions et la position de la fenêtre du contenu.

Restons avec la position 0, 0, 96 de largeur et mettons 32 pixels de hauteur.

Cliquez sur le style d'horloge et sélectionnez DIGITAL (simple ligne).

Nous ne mettrons pas de TEXTE FIXE qui apparaît devant toutes les informations d'heure.

Dans TYPOGRAPHIE, mettez le texte en gras de couleur jaune et décochez les paramètres sauf Heure et Minute

Dans EFFET, mettez la durée à 30 secondes

| a     | Q          | Ajuster      | €        | 100%           |               | A              | G            |           |           | ۳    | •       | :   |            |
|-------|------------|--------------|----------|----------------|---------------|----------------|--------------|-----------|-----------|------|---------|-----|------------|
|       |            |              |          |                |               |                | 8:47         |           |           |      |         |     |            |
|       |            |              |          |                |               |                |              |           |           |      |         |     |            |
|       |            |              |          |                |               |                |              |           |           |      |         |     |            |
| 🕓 Fe  | enêtre d'h | orloge 🚦     | +        |                |               |                |              |           |           |      |         |     |            |
| Calo  | que d'affi | chage 1      | ~        | Х              | 0             | YO             | ↓ 96         | ▲<br>▼    | H 32      | *    | Bordure | 0 ~ | K 3<br>K 3 |
| Sty   | yle d'hor  | loge         |          |                |               |                |              |           |           |      |         |     |            |
| ۲     | Horloge    | digitale(Vue | simple   | ligne) 🔿 H     | lorloge digit | ale(Vue mult   | tiligne) 🔿 H | lorloge a | nalogique |      |         |     |            |
| Te    | xte fixe   |              |          |                |               |                |              |           |           |      |         |     |            |
|       |            |              |          |                |               |                |              |           |           |      |         |     |            |
| Ту    | pograph    | ie           |          |                |               |                |              |           |           |      |         |     |            |
| Турс  | graphie    | Arial        | ~        | Taille(px)     | 24 보 🗸        | BI             |              |           |           |      |         |     |            |
| Coul  | eur 🦲      |              |          |                |               |                |              |           |           |      |         |     |            |
|       |            |              |          |                |               |                |              |           |           |      |         |     |            |
| 24    | Heures     | 12Heures     | 5        |                |               |                |              |           |           |      |         |     |            |
|       | Année      | Mo           | ois      | Date           | 🗌 Jour        | ✓ He           | ure 🗹        | Minute    | Se        | cond |         |     |            |
| Le fo | ormat d'a  | ffichage de  | épend d  | les paramè     | tres régiona  | ux du lecteu   | Ir           |           |           |      |         |     |            |
| Eff   | fet        |              |          |                |               |                |              |           |           |      |         |     |            |
| Со    | uleur de f | ond 🔵        | (Le fond | l noir est rei | ndu transpa   | rent dans le l | ecteur)      |           |           |      |         |     |            |
| Du    | rée(s)     | 30 😫         |          |                |               |                |              |           |           |      |         |     |            |

#### 2. En haut à droite nous mettrons la température à Québec

Comme pour le contenu de l'heure, il faut définir les dimensions et la position de la fenêtre météo.

Position 96, 0 et dimensions 96 par 32.

Dans le STYLE, sélectionnez la vue sur une ligne afin de centrer le texte.

Puis choisissons la ville, l'unité de mesure, les informations souhaitées: Nom du lieu, température, vent, humidité. Nous garderons que la température.

Dans FONT, sélectionnez gras et 24px pour la taille.

Pour les EFFETS, sélectionnez l'option de Pages pour garder l'affichage de la température fixe. La durée d'affichage de l'élément sera aussi de 30 secondes.

|                                  | ع Ajuster                                                                        | Q                                          | 100%                    |                       | A                     |           | S         |          |      | ۳ | •        | :        |     |
|----------------------------------|----------------------------------------------------------------------------------|--------------------------------------------|-------------------------|-----------------------|-----------------------|-----------|-----------|----------|------|---|----------|----------|-----|
| () Fenôt                         | re d'horloge                                                                     |                                            | luebec *                | +                     |                       |           | 3:49 Ф    | -15°(    |      |   |          |          |     |
| Calque                           | d'affichage                                                                      |                                            |                         | X 96 🔳                | V O                   |           | 96        |          | H 22 | • | Bordure  | 0.14     | K.7 |
| Veat<br>Mi<br>Selec              | her Style<br>ulti Line View (<br>City Name<br>Quebec<br>Weather Prefix<br>Quebec | ● Single<br>ss! ℃                          | Line View               | Temperate             | ure Prefix            | ×         | <u> </u>  | d Prefix |      | • | Humidity | r Prefix |     |
| Font<br>Typogr<br>Couleur        | aphie Arial                                                                      |                                            | ′ Taille(p              | x) 24 🕏               | <ul> <li>▶</li> </ul> | Ι         |           |          |      |   |          |          |     |
| Effect<br>Pro<br>Backy<br>Play I | ages () Move l<br>ground ()<br>Duration(s) 3                                     | .eft Pag<br>( <mark>Black bo</mark><br>0 🚖 | e Duration<br>ackground | ı(s) 6<br>is rendered | <b>v</b><br>transpare | ent in th | e player) |          |      |   |          |          |     |

#### 3. Ajoutons en bas un flux rss des titres d'actualité relatifs à Québec

Sélectionnez RSS et appliquons une position de 0, 160 et des dimensions de 192 par 32.

Nous ajouterons une BORDURE de 1 pixel bleu.

Dans FLUX RSS copiez l'adresse URL du flux que vous souhaitez afficher et l'intervalle de rafraîchissement.

AFFICHER permet de choisir les informations à présenter.

Vous pouvez choisir la TYPOGRAPHIE et les éléments à afficher dans le fil.

Enfin dans l'EFFET, un défilement de 20 pixels par secondes.

Couleur de fond blanc et un affichage pendant 30 secondes .

|    | Q Ajuster Q 100% 🔃 🖪 🖹 🕓 🌰 🌐 🔊 🕈 🗜                                                             |            |
|----|------------------------------------------------------------------------------------------------|------------|
| 3  | P Fenêtre d'horloge i ● Quebec i > www.lapresse.ca i +                                         |            |
| Ca | Calque d'affichage 3 🗸 X 0 🔄 Y 160 🕏 L 192 🕏 H 32 🕏 Bordure 1 🧹                                | с э<br>с э |
|    | Flux RSS                                                                                       |            |
|    | https://www.lapresse.ca/rss/178.xml                                                            |            |
|    | Intervalle de mise à jour(s) 600 🗸                                                             |            |
|    | Typographie                                                                                    |            |
|    | Taille 18                                                                                      |            |
|    | Afficher                                                                                       |            |
|    | ☐ Image de la chaîne ☐ Temps de mise à jour ☑ Titre de l'élément ☐ Description de<br>l'élément |            |
|    | Effet                                                                                          |            |
|    | Vitesse de défilement(px/s) 20 🔄 🗸                                                             |            |
|    | Couleur de fond 🔘 (Le fond noir est rendu transparent dans le lecteur)                         |            |
|    | Durée(s) 30 🗧                                                                                  |            |

#### 4. Au centre nous ajouterons un diaporama de paysages de Québec.

Pour positionner au centre le diaporama au centre de la séquence, faite position 0, 32 et dimensions 192 par 128.

Ajoutez les images que vous aurez téléversées, paramétrez la durée de chaque image et la transition en cliquant sur 'Aucun effet'.

| a Q Ajuster           | <b>Q</b> 100% 🔼 🗛                        |                                | ) » T                                    |            |
|-----------------------|------------------------------------------|--------------------------------|------------------------------------------|------------|
|                       |                                          | 8:55 -17°C                     |                                          |            |
| 🕓 Fenêtre d'horloge 🚦 | Quebec : 🔊 www.lapress                   | se.ca 🚦 📴 Fenêtre de fichier 🚦 | ÷ +<br>_                                 |            |
| Calque d'affichage 4  | ✓ X0 ₽ Y3                                | 32 🗭 L 192 🖣 H 12              | 28 🖨 Bordure o 🗸                         | K 3<br>K 3 |
| Liste des médias :    |                                          |                                |                                          |            |
|                       | <b>q06.jpq</b><br>620 x 414<br>73.5 KB   | Conserver les proportions      | Effet aléatoire     1.5     (s)          |            |
| 2                     | <b>q05.jpg</b><br>768 x 432<br>70.2 KB   | Conserver les proportions      | Effet aléatoire          1.5         (s) |            |
| 3                     | <b>q03.jpg</b><br>1140 x 642<br>161.9 KB | Conserver les proportions      | Effet aléatoire       1.5       (s)      |            |
| 4                     | <b>q01.jpq</b><br>590 x 350<br>56.3 KB   | Conserver les proportions      | Effet aléatoire     1.5     (s)          |            |

Ajouter du contenu

# 5. Pour la 2eme page qui jouera après tous les éléments de la page 1, nous allons diffuser une video

Sélectionnez FICHIERS puis AJOUTER DU CONTENU pour aller chercher votre vidéo dans les médias.

Mettez la position 0, 41 et dimensions 192 par 110 pour centrer l'image.

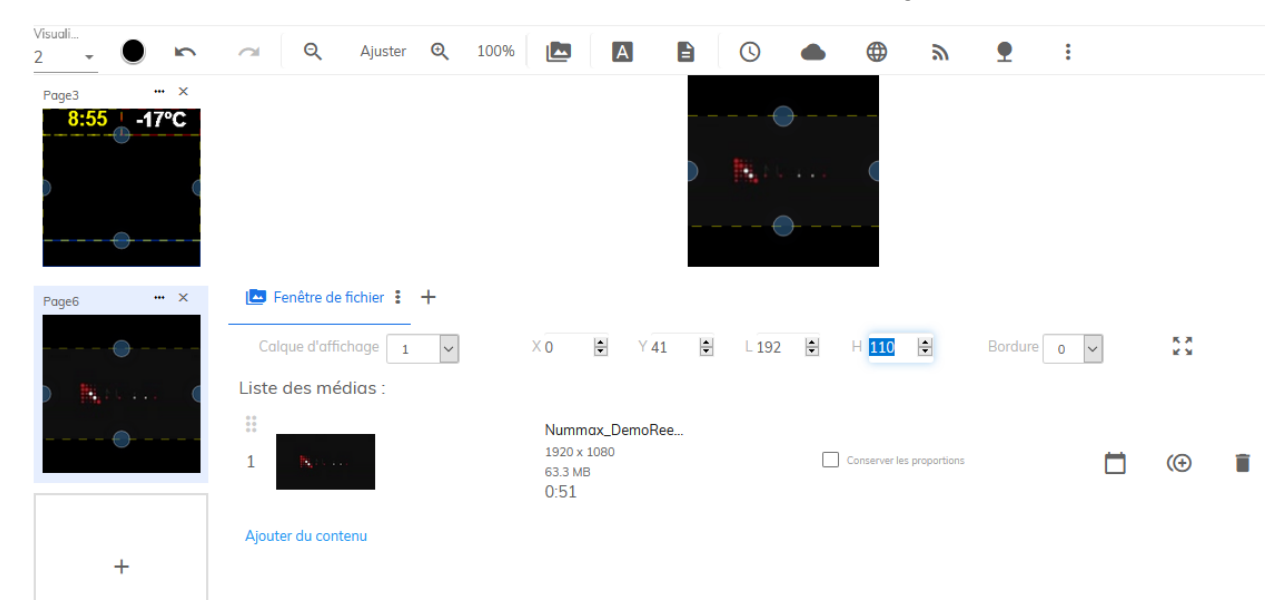

Vous pouvez ajouter de nombreuses pages pour construire la liste de diffusion

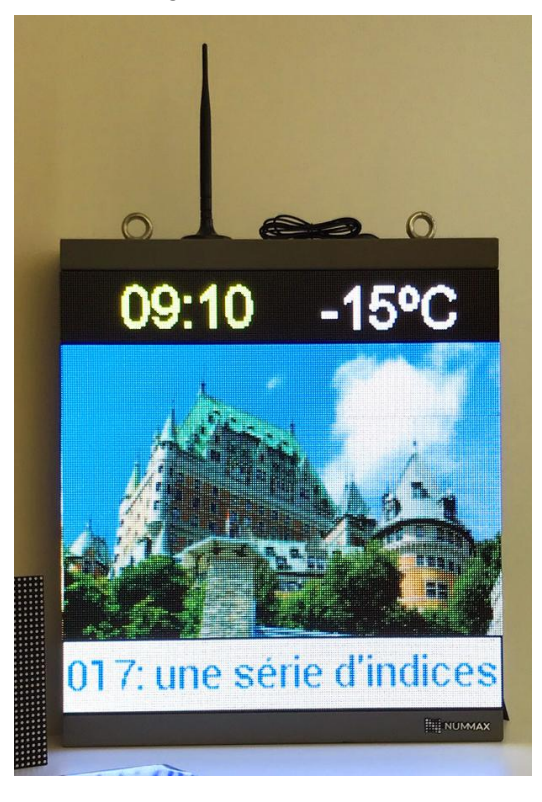

## Gabarit

Lorsque vous créez une liste de diffusion avec un montage de contenus, il est possible lors de la sauvegarde, de choisir d'enregistrer votre liste sous forme de gabarit.

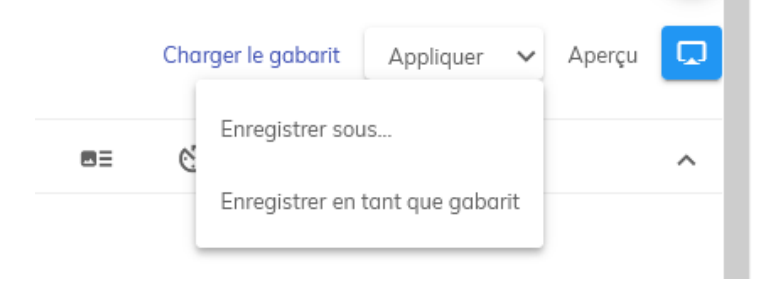

Quand vous créez une nouvelle liste de diffusion, vous pourrez charger le gabarit par le lien en haut à droite, pour récupérer tout le montage de structure.

Il ne vous restera plus qu'à mettre à jour les contenus et l'enregistrer sous forme de liste de diffusion

#### Soumettre une liste de diffusion ou un gabarit

1. Si vous n'avez pas un rôle d'administrateur vos listes de diffusions et gabarits devront être validés avant de pouvoir être utilisés.

Lorsque vous sauvegardez une liste de diffusion elle sera automatiquement mise en attente d'approbation dans l'onglet EN ATTENTE.

2. Si votre rôle est d'approuver une liste de diffusion ou un gabarit,

Allez sur LISTE DE DIFFUSION et choisissez l'onglet EN ATTENTE.

Double-cliquez sur l'élément pour contrôler le contenu et vérifier les différents contenus.

Revenez à la page des listes de diffusion dans l'onglet EN ATTENTE puis sélectionnez l'élément à valider et cliquez sur la coche pour le valider ou l'icon d'interdiction pour le rejeter.

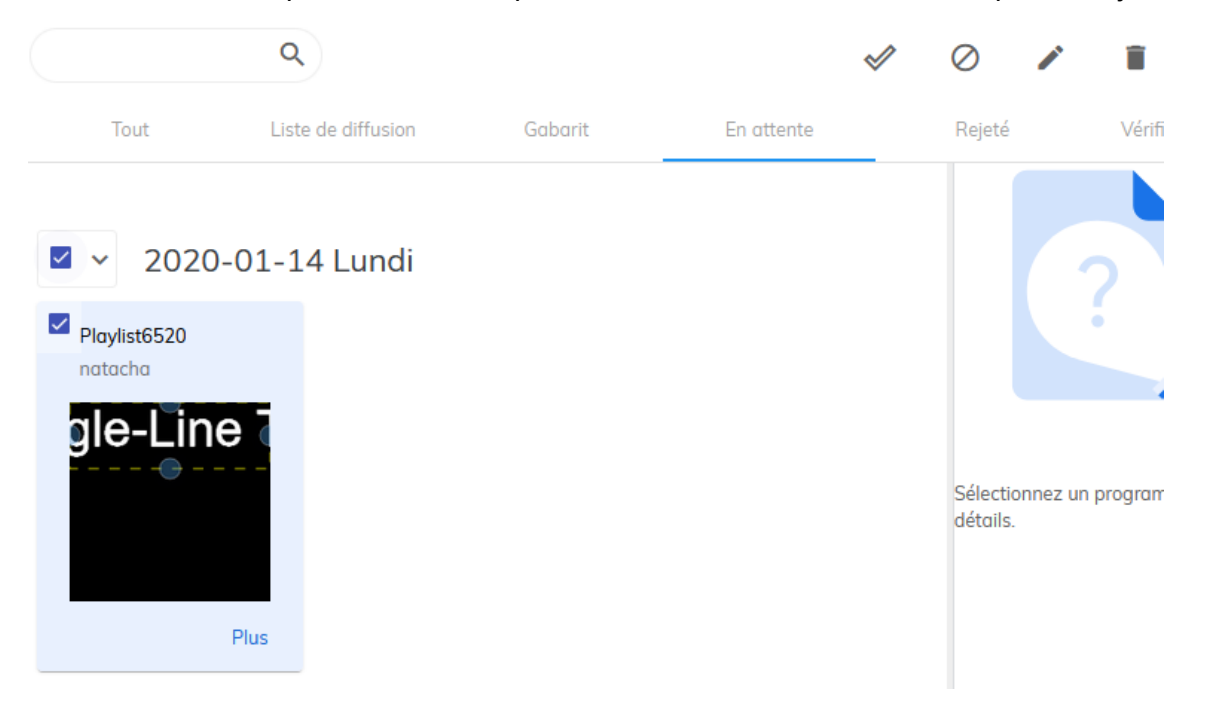

# Utiliser la lecture synchronisée

NMAIO permet de diffuser sur plusieurs appareils le même contenu ou un contenu scindé en parfaite synchronisation.

## Diffuser le même contenu synchronisé sur plusieurs appareils

Pour un impact marketing fort, vous pouvez choisir d'afficher en même temps le même message sur différents diffuseurs malgré une programmation différente dans chacun.

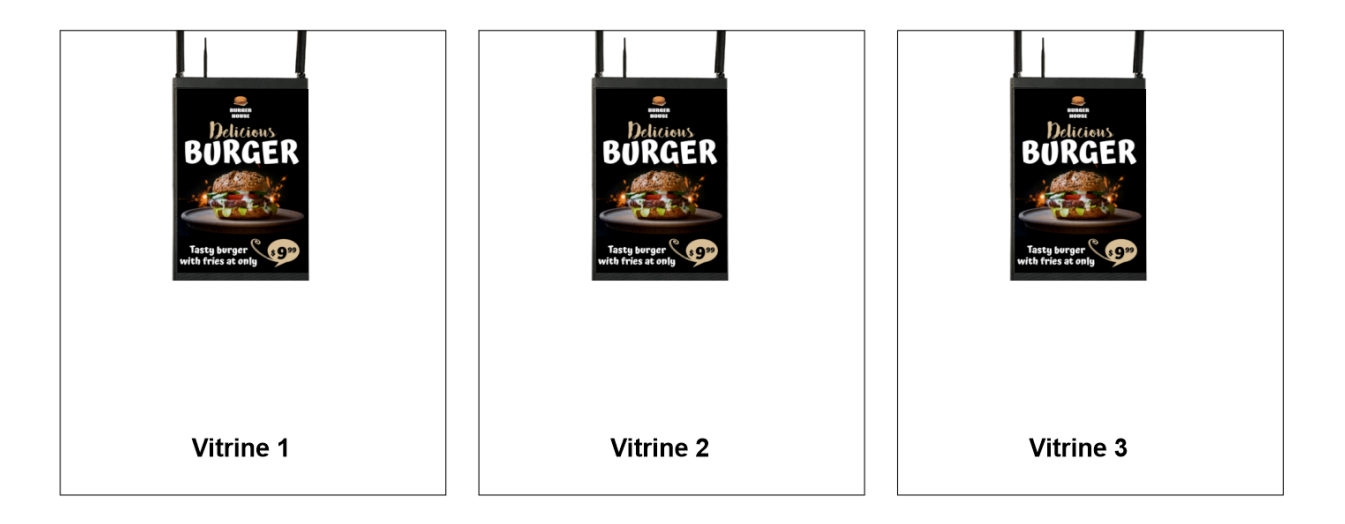

Les diffuseurs doivent chacun avoir leur groupe et appartenir à un groupe plus général. Ils peuvent avoir des programmations de contenus différentes.

Lorsque la liste synchronisée est lue par le premier diffuseur, les autres s'ajustent pour afficher le contenu en même temps.

Exemple d'organisation des groupes

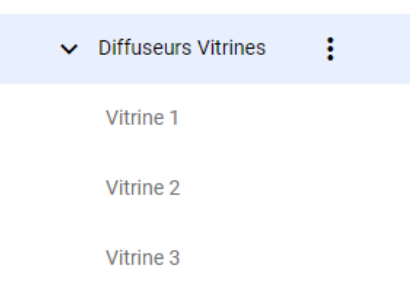

La liste de contenu synchronisée devra être publiée sur le dossier racine des diffuseurs (ex: Diffuseurs Vitrines) et appliquée aux sous-groupes de diffuseurs.

|   | ≔           | Appliquer      | ~     |
|---|-------------|----------------|-------|
| < | Aux sous-gr | oupes de diffu | iseur |

Méthode

Créez une liste de diffusion

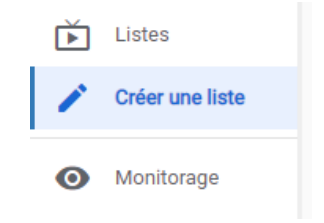

Donnez un nom facile à identifier

| MaListeBurgerSync            | 160     | 240     |
|------------------------------|---------|---------|
| Nom de la liste de diffusion | Largeur | Hauteur |

Sélectionnez l'icône de lecture synchronisée

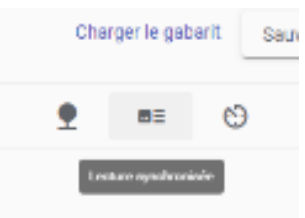

Ajouter les médias souhaités dans la section des fichiers, configurez les éléments (durée, transitions,...)

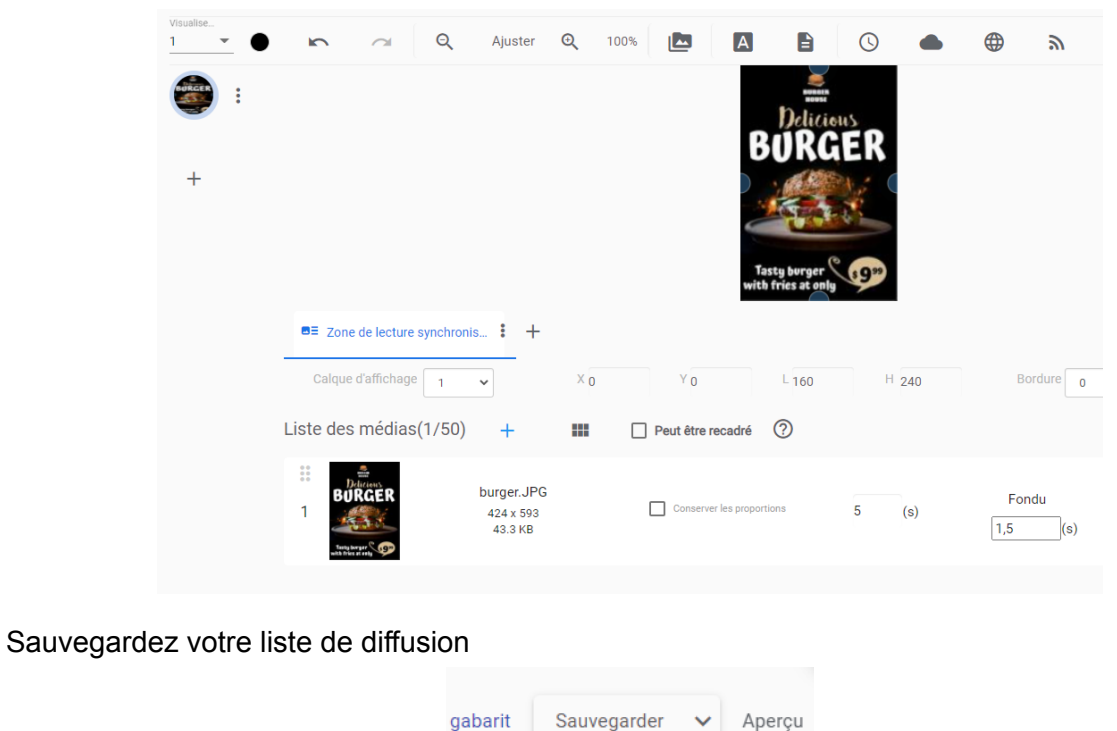

Cliquez sur la section Calendrier

| 2       | Diffuseur  |
|---------|------------|
|         | Calendrier |
| <b></b> | Médias     |

Choisissez le groupe racine des diffuseurs

| ✓ Diffuseurs Vitrines | : |
|-----------------------|---|
| Vitrine 1             |   |
| Vitrine 2             |   |
| Vitrine 3             |   |

Glissez-déposez la liste de diffusion

|                     | ٩   | IDMIN 🗲 Basha Mexic | o 🗲 Farmacias-2 |         |         | +      | . :    |
|---------------------|-----|---------------------|-----------------|---------|---------|--------|--------|
| 2021-07-27 Mardi    | 0   | Quotidien Hebdor    | nadam Dans      | la zone | de prod | gramma | ation  |
| Mal.isteBurgerSync  |     |                     |                 |         | `       | ,<br>, |        |
| 2021-07-26 Lundi    |     | 26 Lun              | 27 маг          | 28 Mer  | 29 Jeu  | 30 ven | 31 sam |
| PRUEBA PLAYLIST B   |     | All Day             |                 |         |         |        |        |
| PRUEBA PLAYLIST A   | - 1 | 5 am                |                 |         |         |        |        |
| OuvertFermeAuto2    |     | 6 am                |                 |         |         |        |        |
| MaListeSynch        | 0.2 | MaListeBurgerSync   |                 |         |         |        |        |
| 2021-07-23 Vendredi |     | 7 om<br>07:20       |                 |         |         |        |        |
| OuvertFermeAuto     |     | 8 am                |                 |         |         |        |        |
| 2021-07-22 Jeudi    |     |                     |                 |         |         |        |        |

Validez

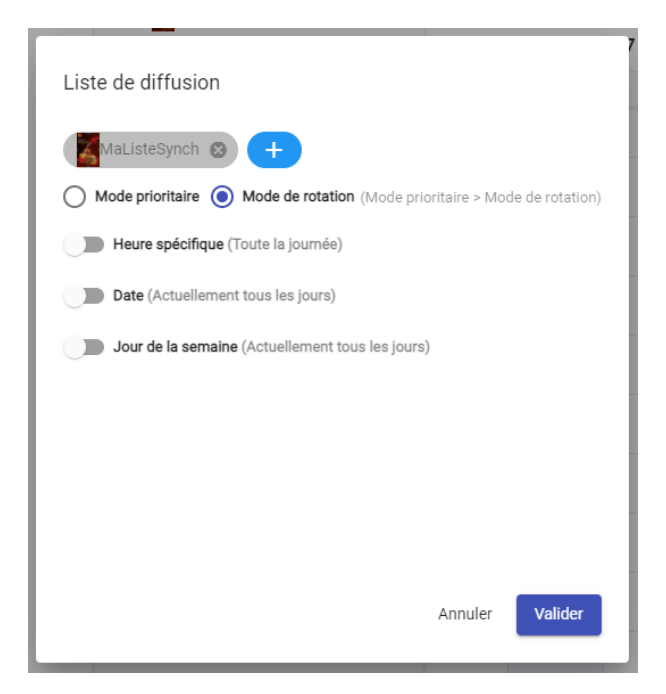

Puis appliquez aux sous-groupes.

| ≣             | Appliquer 🗸        |
|---------------|--------------------|
| < Aux sous-gr | oupes de diffuseur |

Votre liste de diffusion synchronisée se mêlera au reste de la programmation de chaque diffuseur et affichera le contenu au même moment.

#### Diffuser un contenu étendu sur plusieurs appareils côte à côte

Les diffuseurs Nummax peuvent être combinés pour devenir 1 seul grand écran. Le contenu diffusé dans chacun des appareils doit alors être découpé en morceau automatiquement et affiché parfaitement synchronisé.

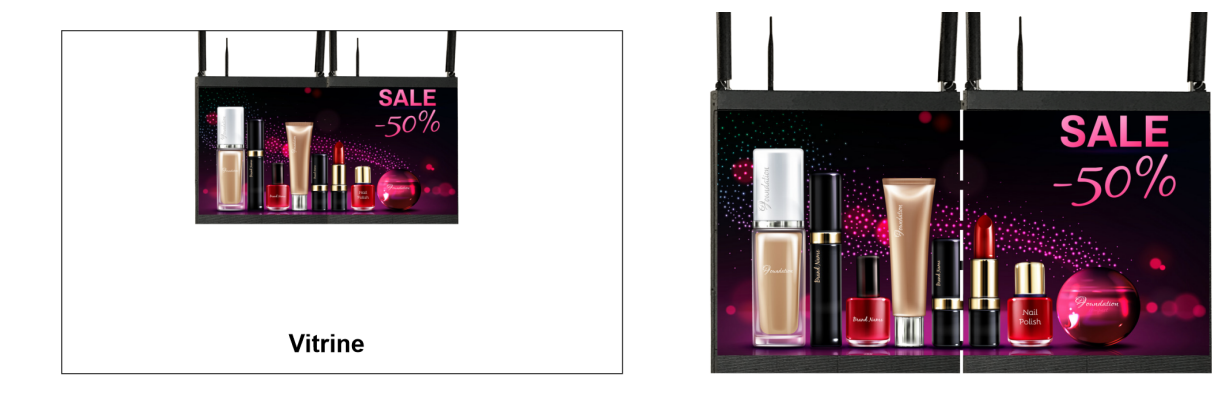

Pour réaliser cette opération il vous faut connaître les dimensions en pixels des afficheurs. Prenons ici 2 Mini Posters LED 4mm de dimensions 160 x 160 pixels.

| 2      |
|--------|
| pixels |
|        |
|        |

**Diffuseur unique** 

Si nous combinons 2 diffuseurs, on obtient 320 x 160 pixels

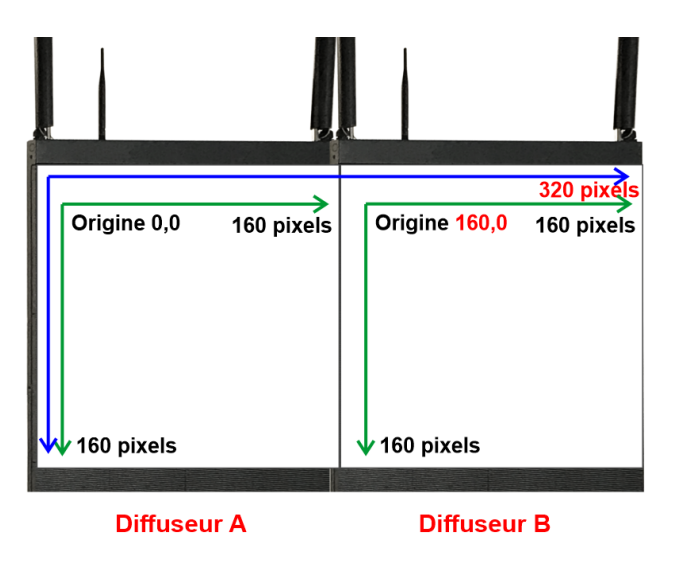

#### Méthode

Le principe est de créer une liste de diffusion qui contiendra les medias en taille complète de l'écran (ex: 320 x 160 pixels) dans les 2 diffuseurs.

Nummax Manager procèdera automatiquement à la découpe du média selon la configuration des origines des diffuseurs.

Les étapes sont donc les suivantes:

- Configurer les diffuseurs (Nom, points d'origine, dimensions) et les mettre dans un même groupe (cette étape est habituellement effectuée par Nummax en usine pour vous simplifier la mise en service)
- 2. Créer une liste de diffusion avec une zone de lecture synchronisé
- 3. Publier la liste de diffusion dans le groupe

# 1 - Configurer les diffuseurs (Étapes décrites pour votre information. L'ensemble est paramétré par Nummax en usine)

Création d'un groupe de diffusion (voir section <u>Créez vos groupes de diffuseurs</u>) que vous pouvez nommer "MonEcranComplet" dans lequel nous mettrons les diffuseurs.

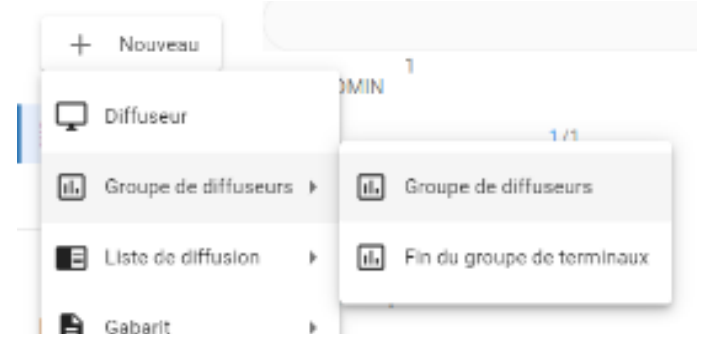

Sélectionnez le premier diffuseur et dans la page d'information, onglet "Details", cliquez pour éditer le nom

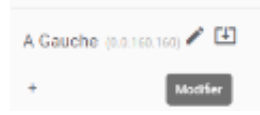

- 1. Nommez le 1er diffuseur
- Dans la zone description saisissez le point d'origine et la dimension du diffuseur selon le protocole de notation suivant: (origine x.origine y.longueur.hauteur)
   Pour notre exemple on aurait: (0.0.160.160) pour le premier diffuseur, et (160.0.160.160) pour le 2e diffuseur

Dans le 2eme diffuseur le point d'origine X est translaté de 160 pixels

3. Mettez le diffuseur dans le groupe MonEcranComplet"

| 1 | Modifier A Gauche<br>Nom du diffuseur<br>DiffuseurA-Gauche |
|---|------------------------------------------------------------|
| 2 | Description<br>(0.0.160.160)                               |
|   | Temps d'Installation<br>2021-06-26                         |
| 3 | TERMINAL.GROUP:MonEcranComplet<br>TERMINAL.CHOOSE_GROUP    |
|   | Effacer Annuler Valider                                    |

Validez pour confirmer vos paramètres

#### 2 - Créer une liste de diffusion

Téléversez vos médias aux dimensions de l'écran au complet (notre exemple 320 x 160 pixels) voir la section <u>Ajouter des médias</u>

Pour une plus grande rapidité de traitement du logiciel, nous vous recommandons d'utiliser des médias préparés aux dimensions exactes de l'écran complet.

Cliquez sur créer une liste

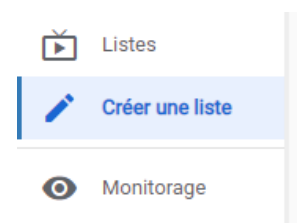

Nom de la liste de diffusion MaListeSyncComplet

Saisir les dimensions de votre écran complet

| Largeur | Hauteur |
|---------|---------|
| 320     | 160     |

Cliquez sur l'icône de lecture synchronisée

Saisissez l'origine X 0 et Y 0 et les dimensions L 160 et H 160

La largeur et hauteur 160 x 160 servent à indiquer au système quelle est la dimension d'un diffuseur

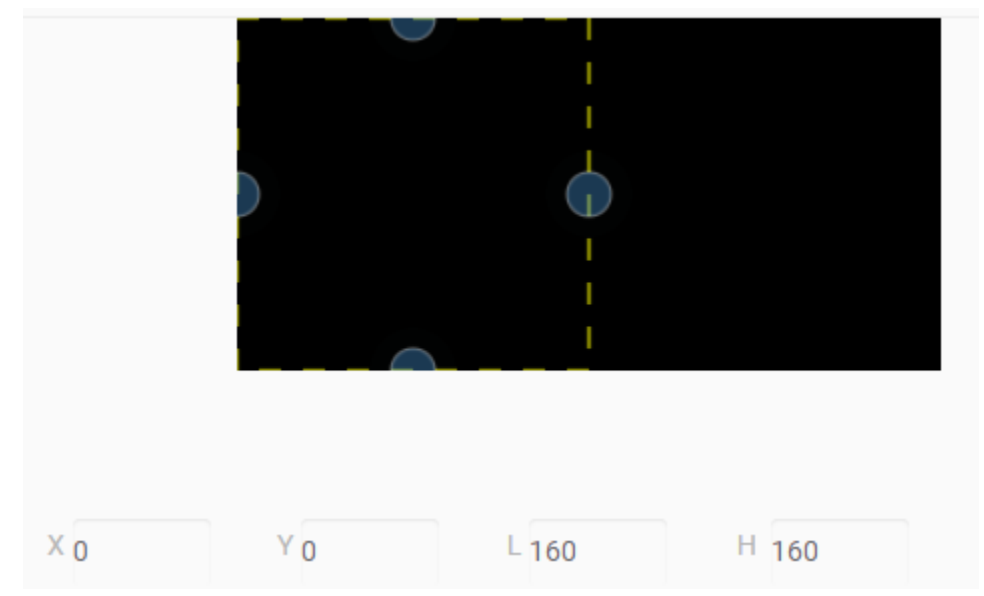

Depuis la bibliothèque de medias, glissez-déposez votre medias dans la zone de l'onglet. Vous pouvez y mettre plusieurs medias en même temps.

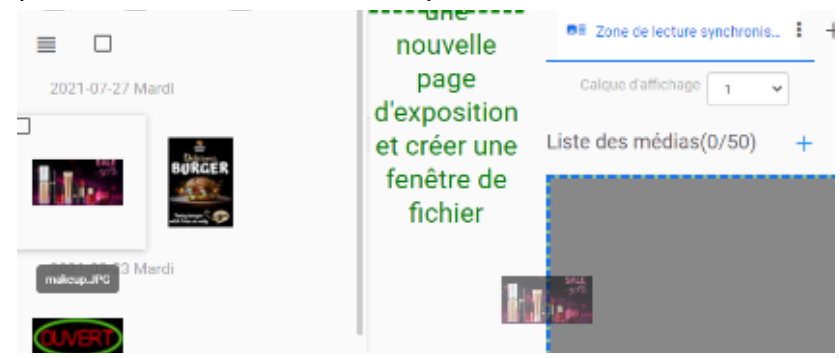

Cochez la case "Peut-être recadré". Cela indique au logiciel qu'il va falloir découper les medias (images et vidéos).

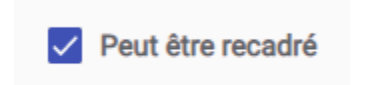

#### Sauvegardez

| Nom de la liste de diffusion<br>MaListeSyncComplet | Largeur Hauteur<br>320 160 Ch | oisir la taille                    |                       |             | Charger le gabarit | Sauvegarder 🗸 |
|----------------------------------------------------|-------------------------------|------------------------------------|-----------------------|-------------|--------------------|---------------|
| Visualise 1                                        |                               | Ajuster 🔍                          | 100% 🖾 🗛              |             | ۵ ا                | <b>.</b>      |
| 1 🚺 :                                              |                               |                                    |                       | 0%          |                    |               |
|                                                    | ■= Zone de lecture synchronis | s ‡ +                              |                       |             |                    |               |
|                                                    | Calque d'affichage 1          | ▼ × 0                              | Y O                   | - 160 H 160 | Bordure 0          | кл<br>КУ      |
|                                                    | Liste des médias(1/50)        | + 🎟                                | ✓ Peut être recadré 🤇 | )           |                    |               |
|                                                    | 5.0%<br>1                     | makeup.JPG<br>765 x 402<br>56.2 KB | Conserver les proport | ions 5 (s)  | Aucun effet        | <b>—</b> ()   |

Selon la quantité et la taille de vos médias le temps de traitement de votre liste peut être long. Le logiciel procède au découpage de chaque média.

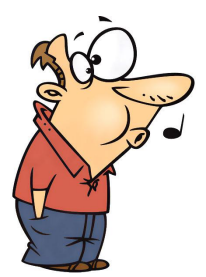

#### 3 - Publier la liste de diffusion

Cliquez sur calendrier dans le menu de gauche

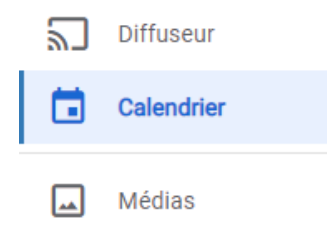

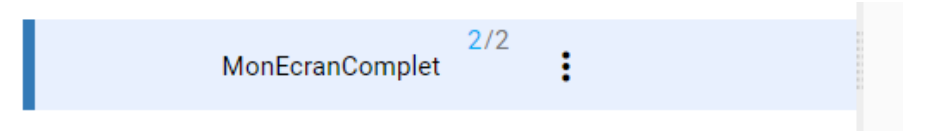

Depuis la bibliothèque de liste de diffusion, glissez-déposez la liste dans le calendrier

| MaListeSyncComplet | Quotidien     | Hebdomad | Dans I | a zone o | de progr | ammati | <b>ON</b> 2021-07-20 |
|--------------------|---------------|----------|--------|----------|----------|--------|----------------------|
| SyncCoupe          | 2             |          | 27 Mar | 28 Mer   | 29 Jeu   | 30 ven | 31 <sub>Sam</sub>    |
| May4Th             | All Day       |          |        |          |          |        |                      |
| MaListeBurgerSync  | 8.00          |          |        |          |          |        |                      |
| 2021-07-26 Lundi   |               |          |        |          |          |        |                      |
| OuvertFermeAuto2   | 9 am          |          |        |          |          |        |                      |
| MaListeSynch       | MaListeSyncCo |          |        |          |          |        |                      |
| 1011 07 11 Mandard | 10:28         |          |        |          |          |        |                      |

Vous pouvez programmer cette liste ou la laisser en mode rotation standard pour une diffusion permanente

| Liste de diffusion                                                       |
|--------------------------------------------------------------------------|
| MaListeSyncComplet 🛛 +                                                   |
| Mode prioritaire (Mode de rotation (Mode prioritaire > Mode de rotation) |
| Heure spécifique (Toute la journée)                                      |
| Date (Actuellement tous les jours)                                       |
| Jour de la semaine (Actuellement tous les jours)                         |
|                                                                          |
|                                                                          |
|                                                                          |
|                                                                          |
| Annuler Valider                                                          |

Validez la liste puis appliquez la programmation

|   | Appliquer | ~ |
|---|-----------|---|
| _ | Applique  |   |

Votre liste de diffusion synchronisée affichera le contenu sur la surface complète des 2 diffuseurs réunis comme un seul écran.

#### Certaines restrictions s'appliquent dans l'utilisation de médias découpés-synchronisés

- Une liste créée et diffusée ne peut pas être éditée et appliquée (aucun ajout de média additionnel à découper).
   Seule les paramètres de temps des médias peuvent être ajustés ou les autres contenus non-synchronisés de la liste.
- 2. Le découpage de fichiers peut être long selon le format et le type de compression. Nummax vous recommande de faire vos propropres tests. (.mp4, .avi, .mov, ...)

# Créer un calendrier de diffusion

NMAIO permet de programmer 2 types d'éléments dans vos diffuseurs: Les commandes et les listes de diffusions.

#### Programmer des commandes

Programmer des commandes est très utile pour les administrateurs de diffuseurs.

Cela vous permet de définir l'heure d'ouverture et fermeture du diffuseur, programmer le réglage de luminosité ou le redémarrage.

Cliquez sur CALENDRIER à gauche.

Cliquez sur + et choisissez COMMANDES.

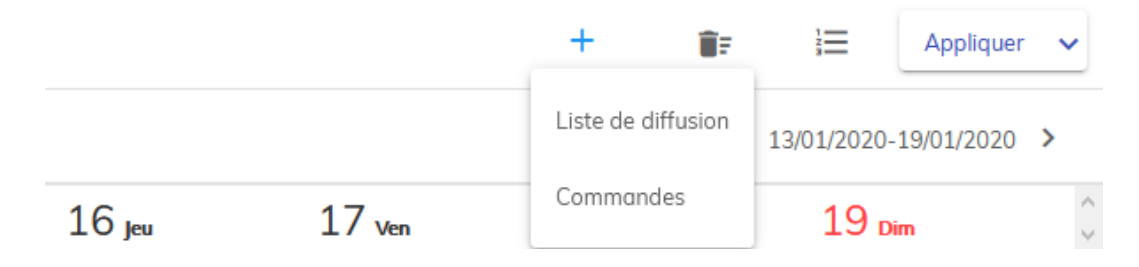

Dans la fenêtre modale sélectionnez la commande par exemple: Redémarrer.

Cliquez sur l'heure d'opération.

Ajustez l'heure et cliquez SET. Cela définit l'heure d'activation de la commande.

Si vous validez et enregistrez votre calendrier, la commande sera activé tous les jours à l'heure programmée.

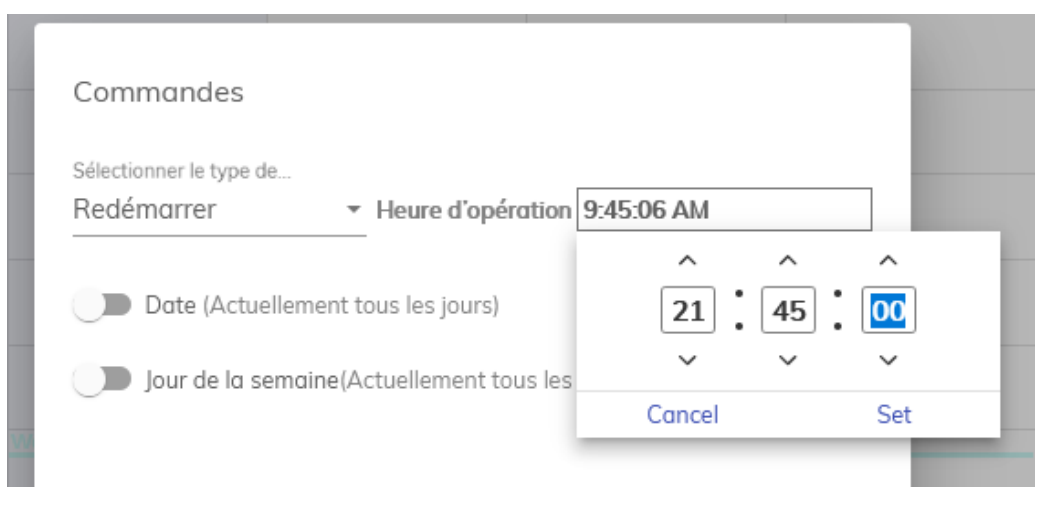

Si vous activez l'option JOUR, vous pourrez choisir la journée exacte ou une période.

Vous pouvez choisir JOUR DE LA SEMAINE et la commande sera exécutée.

Toutes ces options peuvent être combinées pour vous permettre une programmation avancées. Cliquez sur VALIDER

| Commandes                                        |                   |
|--------------------------------------------------|-------------------|
| Sélectionner le type de Redémarrer Heure d'opére | ation 9:45:06 AM  |
| Date<br>De Å                                     |                   |
| 1/20/2020 🖻 1/24/2020 🖻                          |                   |
| Jour de la semaine                               |                   |
| 🗌 Lun 🗹 Mar 🔽 Mer 🗌 Jeu                          | 🗹 Ven 🗌 Sam 🗌 Dim |
|                                                  |                   |
|                                                  |                   |

Programmer la publication d'une liste de diffusion

Dans la section CALENDRIER, cliquez sur + et LISTE DE DIFFUSION.

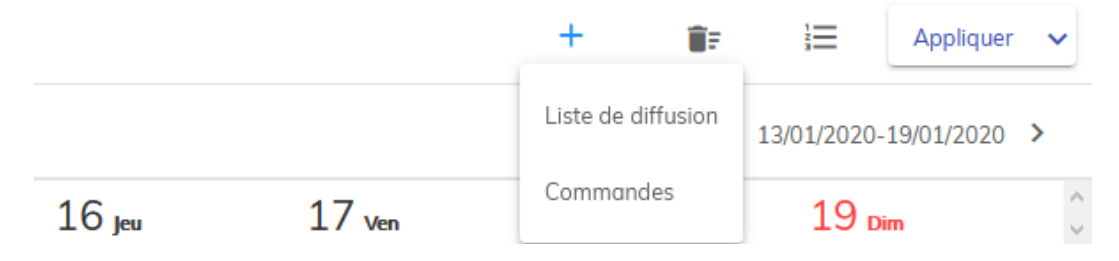

Dans la fenêtre modale, cliquez sur + pour afficher les listes de diffusion disponibles.

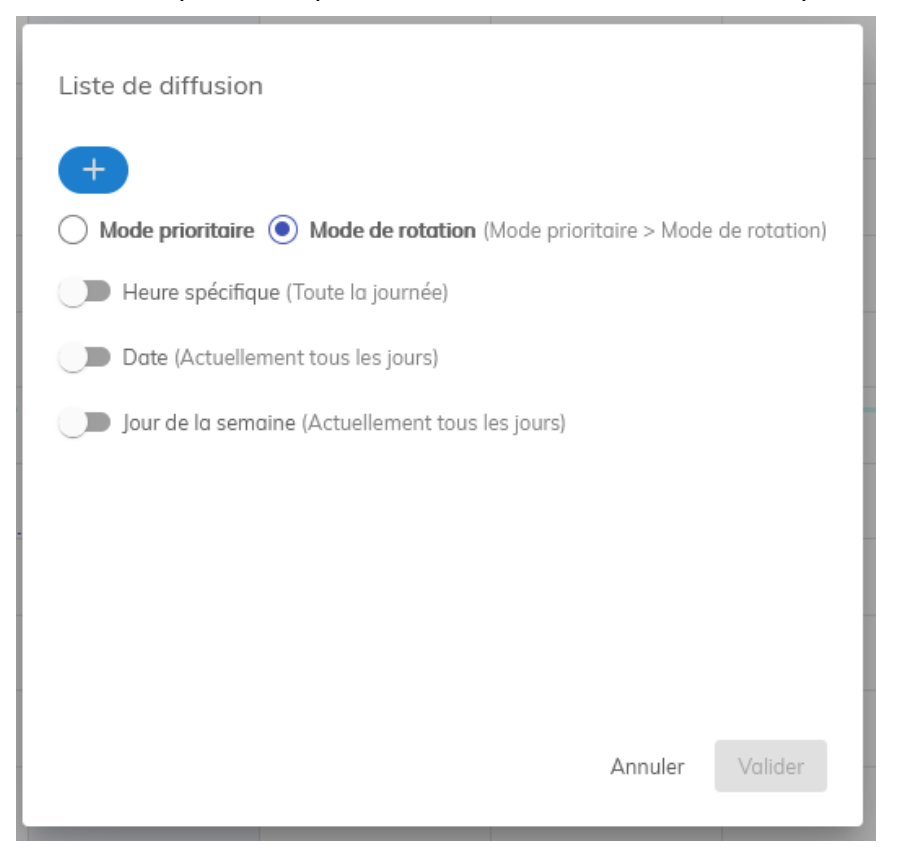

Attendez quelques instants et toutes les listes disponibles apparaîtront. Sélectionnez la ou les listes à programmer.

| Sélectionner les listes de diffusio | n      |                       |         |
|-------------------------------------|--------|-----------------------|---------|
| Q Rechercher dans le 🗸              | 12 💌   | 1 - 12 of 26   🗸 🔍    | > >I    |
| Nom de la liste de diffusion        | Auteur | Temps de modification | ,       |
| Mes Paysages                        | nummax | 2020-01-14T13:07:53   |         |
| Guzzo - Démo                        | nummax | 2020-01-14T14:12:55   |         |
| PopCorn ad                          | nummax | 2020-01-13T18:13:45   |         |
| Guzzo Demo                          | nummax | 2020-01-09T22:22:18   |         |
| St-Valentin                         | nummax | 2020-01-09T22:24:00   |         |
| 🗌 🗰 Test Mi8 Parking                | nummax | 2020-01-06T19:27:00   |         |
|                                     |        | Annuler               | Valider |

2 options sont possibles:mode prioritaire et mode de rotation.

Le MODE ROTATION, mode par défaut, ajoute les listes dans la programmation générale et les affiche les unes après les autres.

Le MODE PRIORITAIRE rend les listes exclusives, ne diffuse que ces listes et interrompt la diffusion des autres listes non prioritaires.

Avec les options HEURE, JOUR, et JOUR DE LA SEMAINE, vous avez la flexibilité de faire apparaître vos listes à un moment exact et pour une période bien définie.

Cliquez VALIDER pour ajouter la liste au calendrier.

| Liste de diffusion                                                                                |
|---------------------------------------------------------------------------------------------------|
| Mes Paysages 🛞 🕂                                                                                  |
| Mode prioritaire      Mode de rotation (Mode prioritaire > Mode de rotation)     Heure spécifique |
| De Á<br>HH MM SS HH MM SS<br>09 • :00 • :00 • 11 • :59 • :59 •                                    |
|                                                                                                   |
| 2020/01/20 9:57:50 AM ~ 2020/01/20 9:57:50 AM                                                     |
| 🦲 Jour de la semaine                                                                              |
|                                                                                                   |
| Annuler Valider                                                                                   |

## Publier le calendrier sur votre diffuseur

Quand toute votre programmation est faite, vous devez cliquer sur **APPLIQUER** en haut à droite pour sauvegarder votre calendrier et **publier le tout dans votre diffuseur**.

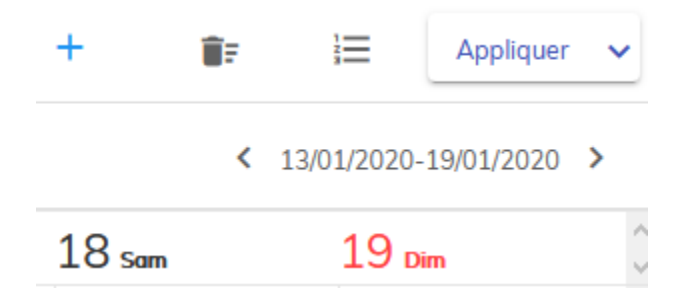

Celui-ci se mettra à jour dans les secondes qui suivent.

Si votre calendrier est très chargé en programmes, vous pouvez changer la visualisation en haut à droite en cliquant sur l'icon liste.

#### Retirer une liste de diffusion de la programmation

Chaque programme peut être édité individuellement et supprimé si besoin. Dans votre calendrier, cliquez sur la liste de diffusion à éditer.

| St-Huber | > Salle de montre > I          | M100                              |                   |        |        | +      | ĒF |            | Appliquer   | ~   |
|----------|--------------------------------|-----------------------------------|-------------------|--------|--------|--------|----|------------|-------------|-----|
| Quotidi  | en Hebdomadaire                | Mois Aujo                         | urd'hui           |        |        |        | <  | 13/01/2020 | -19/01/2020 | >   |
|          | 13 Lun                         | 14 Mar                            | 15 <sub>Mer</sub> | 16 Jeu | 17 ven | 18 sam |    | 19 🛛       | im          | < > |
|          | Guzzo - Démo <sup>(13/01</sup> | (2020-20/01/2020)                 |                   |        |        |        |    |            |             | ^   |
|          | St-Valentin(13/01/202          | 0-20/01/2020)                     |                   |        |        |        |    |            |             |     |
|          | demo formation <sup>[13/</sup> | 01/2020-20/01/2020)               |                   |        |        |        |    |            |             |     |
|          | Jingle 192x192(13/0            | 1/2020-20/01/2020)                |                   |        |        |        |    |            |             |     |
|          | Open/13/01/2020-20/01/2        | 020]                              |                   |        |        |        |    |            |             |     |
|          | Restaurant(13/01/202           | )-20/01/2020)                     |                   |        |        |        |    |            |             |     |
|          | Essence(13/01/2020-20          | 01/2020)                          |                   |        |        |        |    |            |             |     |
| All Day  | Video Corpo 192x               | <b>92</b> (13/01/2020-20/01/2020) |                   |        |        |        |    |            |             |     |
|          | 3 Smart City(13/01/2020        | -20/01/2020]                      |                   |        |        |        |    |            |             |     |
|          | Retail(13/01/2020-20/01/       | 2020)                             |                   |        |        |        |    |            |             |     |
|          | Features(13/01/2020-20         | V01/2020)                         |                   |        |        |        |    |            |             |     |
|          | Real Estate(12/01/202          | 0-20/01/2020]                     |                   |        |        |        |    |            |             |     |
|          |                                |                                   |                   |        |        |        |    |            |             |     |
|          |                                |                                   |                   |        |        |        |    | N          |             | ~   |
|          |                                |                                   |                   |        |        |        |    | 20         |             | ^   |
|          |                                |                                   |                   |        |        |        |    |            |             |     |
| 1 am     |                                |                                   |                   |        |        |        |    |            |             |     |
|          |                                |                                   |                   |        |        |        |    |            |             |     |
| 2 am     |                                |                                   |                   |        |        |        |    |            |             |     |

Une fenêtre modale vous permet d'éditer les paramètres mais vous pouvez retirer la liste de votre programmation en cliquant EFFACER en bas à gauche.

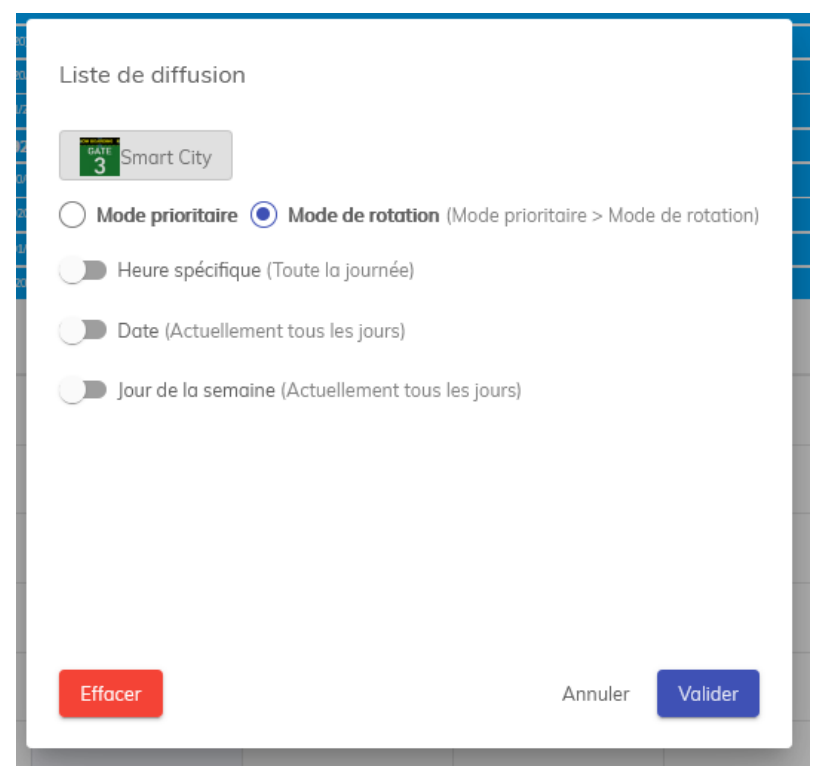

Cliquez sur APPLIQUER pour valider la modification de votre calendrier. Votre afficheur mettra à jour sa diffusion.

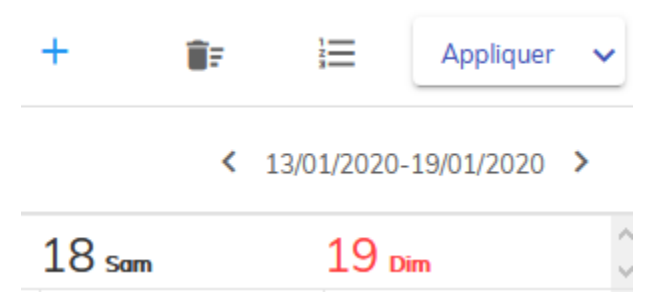

Vous êtes maintenant prêt pour tirer le meilleur de votre diffuseur Nummax!

## **Produire vos contenus**

Vous êtes équipé d'un diffuseur Nummax et vous êtes prêt à utiliser notre logiciel de diffusion Nummax Manager AIO. Il est important que vos médias images et vidéos soient déjà calibrés, édités et finalisés avant de les insérer dans le logiciel.

Quelque soit votre version de Nummax Manager, ce n'est pas un logiciel d'édition vidéo ou montage photo.

Vous pouvez faire quelques montages élémentaires (diaporama, enchaînement de séquences, affichage de données [horloge, météo, flux rss, ...]) Voir notre chapitre <u>Créer une liste de</u> <u>diffusion</u>. Mais vos besoins en préparation marketing peuvent être plus avancés.

#### Alors comment faire?

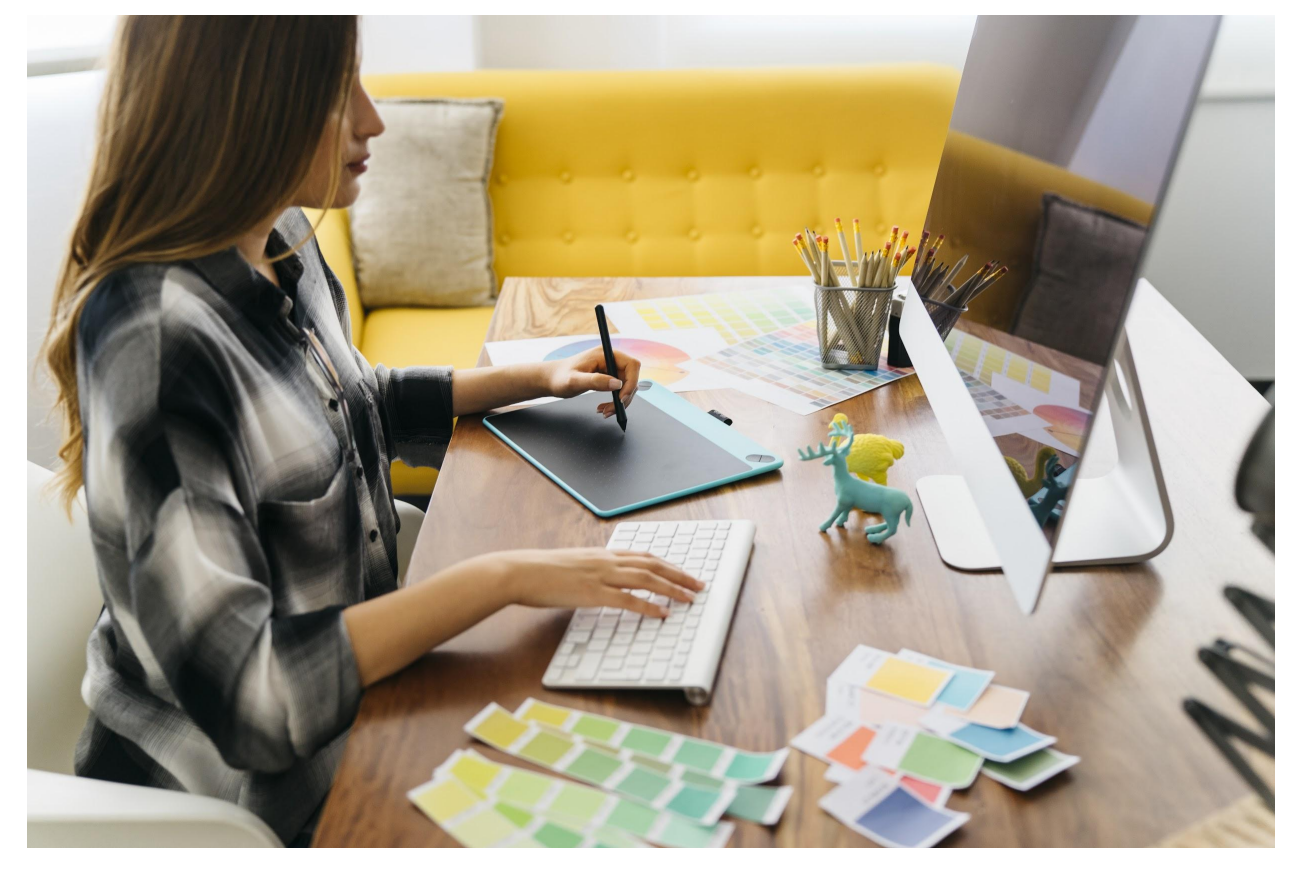

Pour préparer vos contenus, vous pouvez faire appel à une agence de communication ou à un prestataire en infographie mais il est possible de composer vos médias vous-même avec différents logiciels.

#### Logiciels gratuits pour préparer vos contenus

Pour éditer et monter des séquences vidéos ou faire des montages photos il existe de nombreux logiciels professionnels et payants mais vous pouvez aussi utiliser des équivalents gratuits fonctionnant autant sur pc que sur Mac.

| Logiciel payant                                     | Logiciel gratuit            | Lien web                       |
|-----------------------------------------------------|-----------------------------|--------------------------------|
| Traitement photo                                    |                             |                                |
| Photoshop<br>CorelPaint                             | Gimp                        | gimp.org                       |
| Montage vidéo et effets spéciaux                    |                             |                                |
| Premiere Pro<br>AfterEffect<br>Final Cut<br>Motion5 | Openshot                    | openshot.org                   |
| Présentation                                        |                             |                                |
| Powerpoint<br>Keynote                               | OpenOffice Impress          | openoffice.org                 |
| Dessin vectoriel                                    |                             |                                |
| Illustrator<br>CorelDraw                            | Inkscape<br>OpenOffice Draw | inkscape.org<br>openoffice.org |
| Lecteur / convertisseur vidéo                       |                             |                                |
| Adobe Media Encoder                                 | VLC                         | videolan.org                   |

Toutes vos réalisations pourront être exportées en format image ou vidéo et téléversées dans Nummax Manager.

## Préparer vos contenus avec Powerpoint

Si vous souhaitez travailler avec PowerPoint, visistez notre page <u>nummax.com/academy/</u> dans la section video et découvrez notre vidéo "Créez vos contenus avec PowerPoint".

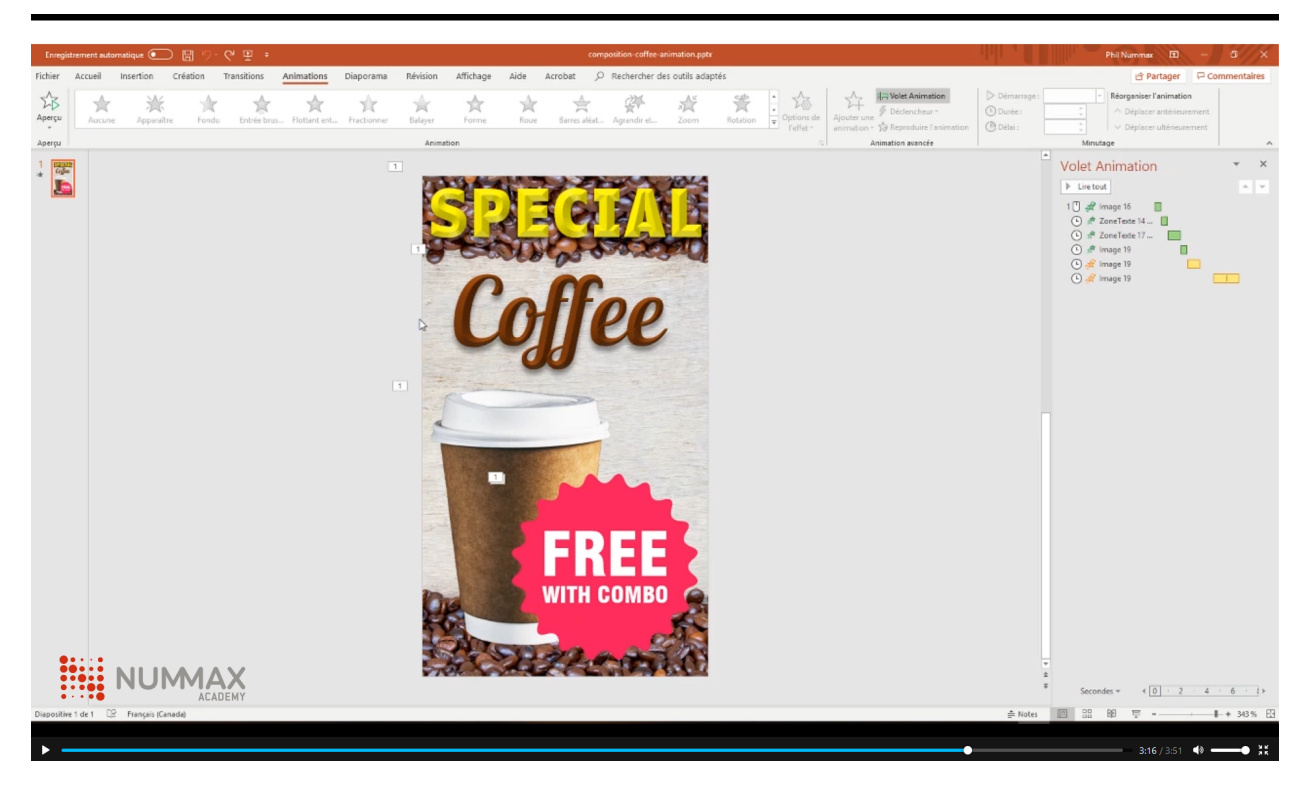

## Convertir vos vidéos en .mp4 avec VLC

Enfin, un outil très pratique et gratuit, est le lecteur vidéo VLC, qui est capable de faire des conversions de standards vidéo.

Vous pourrez ainsi convertir toutes vos séquences video en .mp4 si elles sont dans un autre standard.

Allez sur videolan.org, Téléchargez et installez le lecteur.

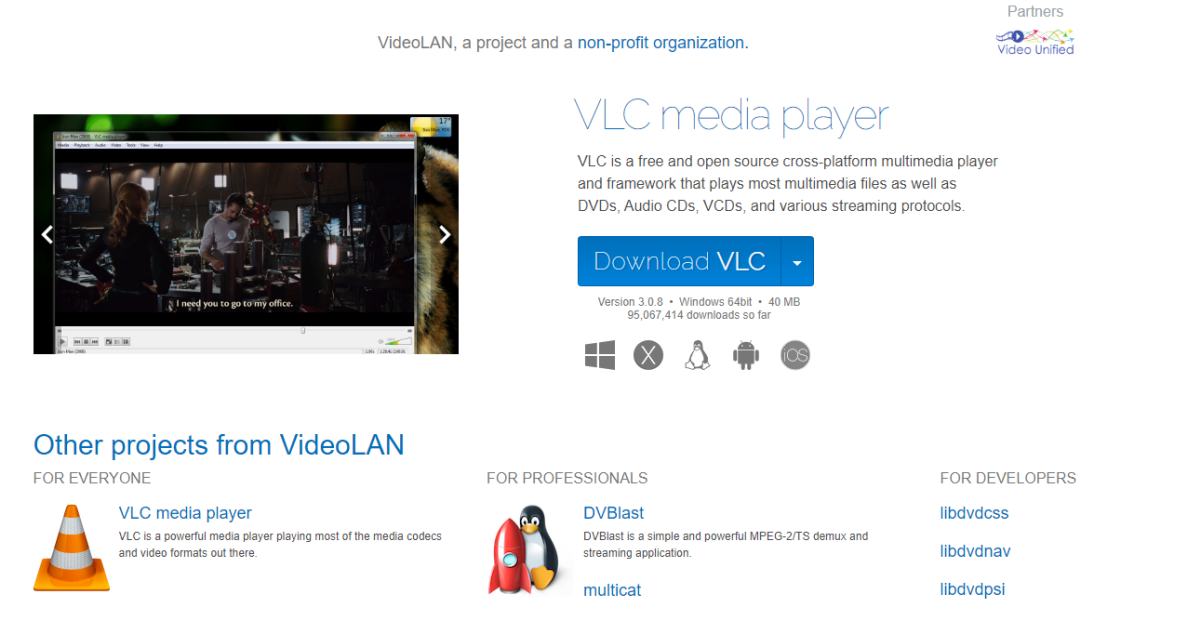

NUMMAX - 2900, boul Losch, Saint-hubert, Qc, Canada J3Y 3V8 - T 1 877 255-3471 - nummax.com

Dans le menu, en haut à gauche, cliquez sur MÉDIA > Convertir / Enregistrer.

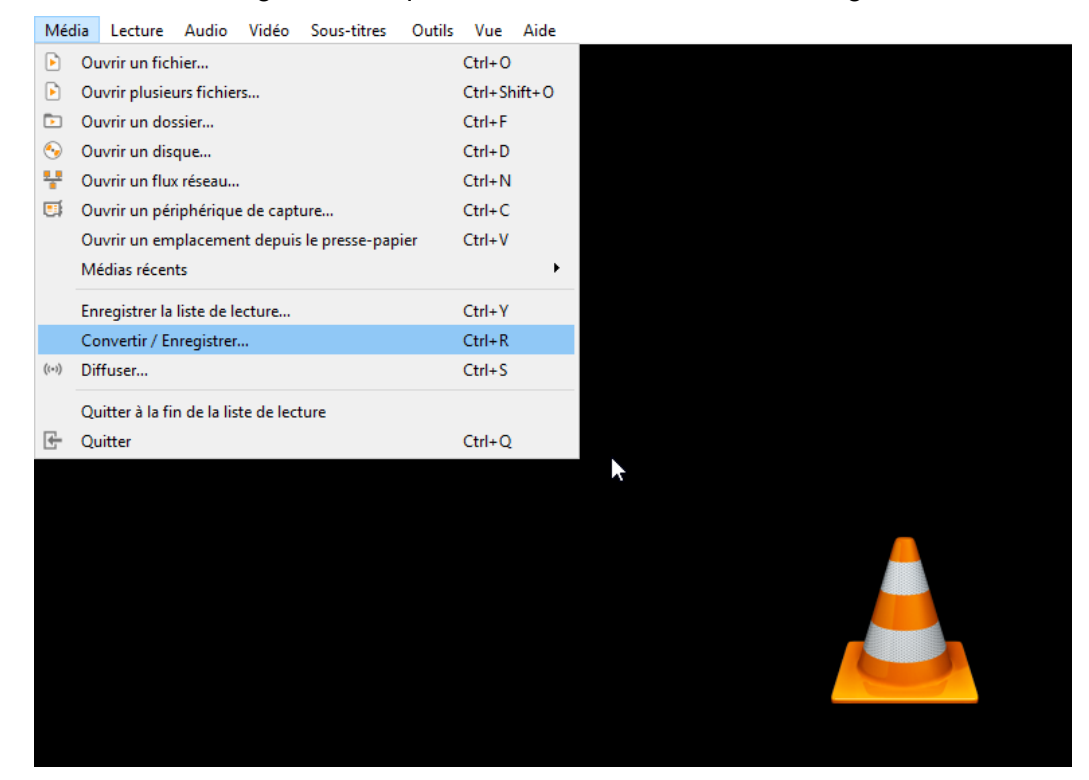

Cliquez AJOUTER et allez chercher le fichier à convertir.

| élection de fichier<br>est possible de choi | sir des fichiers locaux ( | dans la liste suivante ou à l'aide d | es boutons.            |                  |
|---------------------------------------------|---------------------------|--------------------------------------|------------------------|------------------|
| C:\Users\Dessinate                          | eur\Desktop\- Divers      | \Video-photos\JINGLE NUMM            | IAX\jingle-128x224.avi | - Ajouter<br>Sup |
| ] Utiliser un fichier d                     | e sous-titres             |                                      |                        | Parcourir        |
|                                             |                           |                                      |                        |                  |
|                                             |                           |                                      |                        |                  |

Cliquez CONVERTIR / Enregistrer.

| Fichier       | Solice            | 🚏 Réseau            | Fériphérique de capture             |                        |                         |           |
|---------------|-------------------|---------------------|-------------------------------------|------------------------|-------------------------|-----------|
| Il est nossil | ole de choisir de | s fichiers locaux d | ans la liste suivante ou à l'aide c | les boutons.           |                         |           |
| C:\Users\     | Dessinateur\D     | esktop\- Divers\    | Video-photos\JINGLE NUMN            | 1AX\jingle-128x224.avi |                         | + Ajouter |
| Utiliser u    | un fichier de sou | s-titres            |                                     |                        |                         | Parcourir |
| Afficher plu: | s d'options       |                     |                                     |                        | Convertir / Enregistrer | - Annule  |

Dans le profil, choisissez Video H264+mp3 (mp4).

| Source                           |                                       |                         |
|----------------------------------|---------------------------------------|-------------------------|
| Source : C:\Users\Dessinateur\De | sktop\- Divers\Video-photos\JINGLE NU | MMAX\jingle-128x224.avi |
| Type: file                       |                                       |                         |
| Paramètres                       |                                       |                         |
| Convertir                        |                                       |                         |
| Affiche le flux de sortie        |                                       |                         |
| Désentrelacement                 |                                       |                         |
| Profil                           | Video - H. 264 + MP3 (MP4)            | - 🔍 🗙 🗒                 |
|                                  | Video - H. 264 + MP3 (MP4)            | <u> </u>                |
| C Epresistrar la flux brut       | Video - VP80 + Vorbis (Webm)          |                         |
|                                  | Video - H. 265 + MP3 (MP4)            |                         |
| Destination                      | Video - Theora + Vorbis (OGG)         |                         |
| Jesunddon                        | Video - MPEG-2 + MPGA (TS)            |                         |
| Fichier de destination :         | Video - Dirac + MP3 (TS)              | Parcourir               |
| L                                | Video - DIV3 + MP3 (ASF)              |                         |
|                                  | Audio - Vorbis (OGG)                  | ×                       |

Cliquez PARCOURIR et choisissez votre dossier de destination pour la conversion. Enfin cliquez sur DEMARRER.

| Destination              |                                                          |           |
|--------------------------|----------------------------------------------------------|-----------|
| Fichier de destination : | >\- Divers\Video-photos\JINGLE NUMMAX\jingle-128x224.mp4 | Parcourir |
|                          | Démarrer                                                 | Annuler   |

Patientez le temps de conversion du fichier.

Vos fichiers mp4 pourront être téléversés dans Nummax Manager.